# EcceHomo

Informační systém pro ambulantní a malá lůžková zařízení

Revize dokumentace: 05.02.2018 19:13

## 1 OBSAH

| 2             | ι        | Úvod6 |          |                                     |   |  |
|---------------|----------|-------|----------|-------------------------------------|---|--|
| 3             | Začínáme |       |          |                                     | 6 |  |
| 3.1 Instalace |          |       | Insta    | alace                               | 6 |  |
|               | 3.2      |       | Prvn     | í spuštění1                         | 0 |  |
|               | 3        | 3.2.1 | L        | Změna uživatelského jména a hesla 1 | 1 |  |
|               | 3.3      |       | Tech     | nické informace1                    | 2 |  |
|               | 3        | 3.3.1 | L        | Provozní prostředí1                 | 3 |  |
|               | 3        | 3.3.2 | <u>)</u> | Jednotlivý počítač a stanice1       | 3 |  |
|               | 3        | 3.3.3 | 3        | Server1                             | 3 |  |
|               | 3        | 3.3.4 | Ļ        | FileMaker1                          | 4 |  |
|               | 3        | 3.3.5 | 5        | Síťové řešení bez serveru           | 4 |  |
|               | 3        | 3.3.6 | 5        | Síťové řešení se serverem           | 4 |  |
| 4             | (        | Obeo  | cné c    | ovládání1                           | 5 |  |
|               | 4.1      |       | Tlačí    | ítka1                               | 5 |  |
|               | 4.2      |       | Hled     | lání a filtrování1                  | 6 |  |
|               | Z        | 4.2.1 | L        | Jednoduché hledání1                 | 7 |  |
|               | Z        | 4.2.2 |          | Podmínky1                           | 7 |  |
|               | Z        | 4.2.3 | 3        | Víceúrovňové filtrování1            | 9 |  |
| 4             | 4.3      |       | Seřa     | zení záznamů 2                      | 0 |  |
| 5             | A        | ٩mb   | ulan     | tní část 2                          | 1 |  |
|               | 5.1      |       | Amb      | ulantní kartotéka 2                 | 1 |  |
|               | 5        | 5.1.1 | L        | Možnosti ambulantní kartotéky 2     | 1 |  |
|               | 5        | 5.1.2 |          | Filtry ambulantní kartotéky 2       | 2 |  |
|               | 5        | 5.1.3 |          | Tisky z ambulantní kartotéky 2      | 3 |  |
|               | 5        | 5.1.4 |          | Funkce ambulantní kartotéky 2       | 3 |  |
|               | 5.2      |       | Amb      | ulantní karta pacienta              | 3 |  |
| !             | 5.3      |       | Rozc     | lělení karty pacienta               | 5 |  |
| !             | 5.4      |       | Zálo     | žka "Karta" 2                       | 5 |  |
|               | 5        | 5.4.1 |          | Hlavní pole na záložce "Karta" 2    | 6 |  |

Stránka 1 | 57

|       | 5.5     | Zálo  | žka "Recepty"                   | 26 |
|-------|---------|-------|---------------------------------|----|
| 5.5.1 |         | 1     | Výběr položky do nového receptu | 27 |
| 5.5.2 |         | 2     | Tisk receptu                    | 27 |
|       | 5.5.    | 3     | Magistraliter                   | 28 |
|       | 5.6     | Zálo  | žka "Dokumenty"                 | 28 |
|       | 5.7     | Zálo  | žka "Laboratoř"                 | 28 |
|       | 5.8     | Tisky | y z ambulantní karty            | 29 |
|       | 5.9     | Diag  | nózy v ambulantní kartě         | 29 |
| 6     | Lůžk    | ková  | část                            | 30 |
|       | 6.1     | Hosp  | pitalizace                      | 30 |
|       | 6.2     | Hosp  | pitalizační kartotéka           | 30 |
|       | 6.3     | Hosp  | pitalizační karta pacienta      | 30 |
|       | 6.4     | Zálo  | žka "Záznamy"                   | 30 |
|       | 6.5     | Zálo  | žka "Medikace"                  | 31 |
|       | 6.5.    | 1     | Prefixy                         | 31 |
|       | 6.6     | Zálo  | žka "Alarmy"                    | 31 |
|       | 6.7     | Zálo  | žka "Převazy"                   | 31 |
|       | 6.8     | Zálo  | žka "Rhb"                       | 31 |
|       | 6.9     | Zálo  | žka "Recepty"                   | 31 |
|       | 6.10    | Zálo  | žka "Laboratoř"                 | 31 |
|       | 6.11    | Zálo  | žka "Dokumenty"                 | 31 |
|       | 6.12    | Zálo  | žka "Hospitalizace"             | 31 |
|       | 6.13    | Zálo  | žka "Karta"                     | 31 |
| 7     | Náv     | štěvr | ní služba                       | 32 |
| 8     | Diář    | ÷     |                                 | 32 |
| 9     | 9 Dávky |       |                                 | 33 |
|       | 9.1     | Tvor  | ba nových dávek                 | 34 |
|       | 9.2     | Evid  | ence dávek                      | 34 |
|       | 9.3     | Vytv  | ořené dávky                     | 34 |
|       | 9.3.    | 1     | Jedna dávka                     | 35 |
|       | 9.3.    | 2     | Export dávky                    | 35 |
|       | 9.3.    | 3     | Faktura                         | 35 |
|       | 9.4     | Fakt  | ury za dávky                    | 36 |
|       | 9.5     | Vyká  | ázané doklady                   | 36 |
| 10    | Tisk    | ové s | estavy                          | 36 |
|       | 10.1    | Obe   | cné tiskové sestavy             | 36 |

Stránka 2 | 57

| 1  | 10.2 Hospitalizační sestavy |                                                    |      |
|----|-----------------------------|----------------------------------------------------|------|
| 1  | 0.3 Am                      | ıbulantní sestavy                                  | . 36 |
| 11 | Nastave                     | ení                                                | . 36 |
| 1  | 1.1 Zál                     | ohování                                            | . 36 |
|    | 11.1.1                      | FileMaker Pro                                      | . 37 |
|    | 11.1.2                      | FileMaker Server                                   | . 37 |
|    | 11.1.3                      | Zálohování na Mac, iOS a v internetovém prohlížeči | . 37 |
| 12 | Číselník                    | у                                                  | . 37 |
| 1  | 2.1 Pro                     | pgramové číselníky                                 | . 37 |
|    | 12.1.1                      | Pracoviště                                         | . 37 |
|    | 12.1.2                      | IČZ                                                | . 39 |
|    | 12.1.3                      | Pokoje a lůžka                                     | . 40 |
|    | 12.1.4                      | Uživatelé                                          | . 40 |
|    | 12.1.5                      | Pojišťovny                                         | . 42 |
|    | 12.1.6                      | Ošetřující lékaři                                  | . 42 |
|    | 12.1.7                      | Výkony zdravotnického zařízení                     | . 43 |
|    | 12.1.8                      | Léky zdravotnického zařízení                       | . 43 |
|    | 12.1.9                      | IVLP zdravotnického zařízení                       | . 43 |
|    | 12.1.10                     | PZT zdravotnického zařízení                        | . 43 |
|    | 12.1.11                     | Stomatologické výrobky zdravotnického zařízení     | . 43 |
|    | 12.1.12                     | Diagnózy zdravotnického zařízení                   | . 43 |
|    | 12.1.13                     | Soubory výkonů                                     | . 43 |
|    | 12.1.14                     | Magistraliter                                      | . 43 |
|    | 12.1.15                     | Texty                                              | . 43 |
|    | 12.1.16                     | Obce                                               | . 43 |
|    | 12.1.17                     | PSČ                                                | . 43 |
|    | 12.1.18                     | Krevní skupiny                                     | . 43 |
|    | 12.1.19                     | Stomatologické značky                              | . 43 |
|    | 12.1.20                     | Přístroje                                          | . 44 |
| 1  | 2.2 Čís                     | elníky VZP                                         | . 44 |
|    | 12.2.1                      | Výkony                                             | . 45 |
|    | 12.2.2                      | Léky                                               | . 45 |
|    | 12.2.3                      | IVLP                                               | 45   |
|    | 12.2.4                      | ZP (PZT)                                           | . 45 |
|    | 12.2.5                      | JDG4 (diagnózy)                                    | . 45 |
|    | 12.2.6                      | Kategorie pacienta                                 | . 45 |

Stránka 3 | 57

|    | 12.2.7 Doporučení hospitalizace |                                                        | . 45 |
|----|---------------------------------|--------------------------------------------------------|------|
|    | 12.2.8                          | Ukončení léčení                                        | . 45 |
|    | 12.2.9                          | Odbornosti                                             | . 45 |
|    | 12.2.10                         | Náhrady                                                | . 45 |
|    | 12.2.11                         | Skupiny léčiv a PZT                                    | . 45 |
|    | 12.2.12                         | Pobočky VZP                                            | . 45 |
|    | 12.2.13                         | Doprava                                                | . 45 |
|    | 12.2.14                         | Preskripční omezení                                    | . 45 |
|    | 12.2.15                         | Stomatologické výrobky                                 | . 45 |
|    | 12.2.16                         | Lokalizace                                             | . 45 |
|    | 12.2.17                         | Druh péče                                              | . 46 |
|    | 12.2.18                         | Druh úhrady                                            | . 46 |
|    | 12.2.19                         | Ambuléky                                               | . 46 |
|    | 12.2.20                         | Výkony s povinnou lokalizací                           | . 46 |
|    | 12.2.21                         | Věkové indexy                                          | . 46 |
| 12 | .3 Číse                         | lníky ÚZIS                                             | . 46 |
|    | 12.3.1                          | Klasifikace zaměstnání                                 | . 46 |
|    | 12.3.2                          | Potřeba další péče                                     | . 46 |
|    | 12.3.3                          | První hospitalizace                                    | . 46 |
|    | 12.3.4                          | Rodinný stav                                           | . 46 |
| 12 | .4 Defi                         | nice formulářových tisků                               | . 46 |
| 13 | Návody ,                        | Jak"                                                   | . 46 |
| 13 | .1 Jak v                        | <i>r</i> ytvořit dávku                                 | . 46 |
| 13 | .2 Jak z                        | álohovat                                               | . 48 |
|    | 13.2.1                          | Kde jsou má data?                                      | . 48 |
|    | 13.2.2                          | Poznámky k použitým systémům                           | . 49 |
|    | 13.2.3                          | Prostá kopie                                           | . 49 |
|    | 13.2.4                          | Ruční zálohování z programu EcceHomo                   | . 49 |
|    | 13.2.5                          | Časové zálohování                                      | . 49 |
| 13 | .3 Jak d                        | opravit poškozené databázové soubory EcceHomo          | . 50 |
|    | 13.3.1                          | Postup pro jednouživatelskou (runtime) verzi           | . 50 |
|    | 13.3.2                          | Postup pro počítač s nainstalovaným programe FileMaker | . 52 |
|    | 13.3.3                          | Závěr                                                  | . 52 |
| 13 | .4 Jak r                        | na eRecept                                             | . 53 |
|    | 13.4.1                          | Java                                                   | . 53 |
|    | 13.4.2                          | Nastavení                                              | . 53 |
|    |                                 |                                                        |      |

Stránka 4|57

| 13.4.3 | Další nastavení          | 55 |
|--------|--------------------------|----|
| 13.4.4 | Karta pacienta a eRecept | 55 |
| 13.4.5 | Vystavení eReceptu       | 56 |
| 13.4.6 | Rušení eReceptu          | 56 |
| 13.4.7 | Co plánujeme dále        | 56 |

## 2 Úvod

Program EcceHomo je unikátní informační systém pro malá lůžková a ambulantní zařízení a ambulance soukromých lékařů. Díky propracované ambulantní části je program vhodný jak pro ambulantní zdravotnická zařízení, tak pro ambulance soukromých lékařů. Kromě lůžkové a ambulantní péče program podporuje rovněž problematiku hospicové a domácí péče.

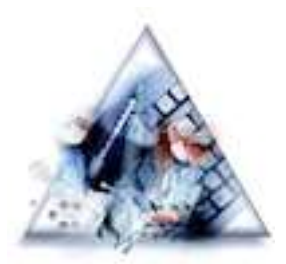

Systém je založen na více jak dvacetiletých zkušenostech programování pro oblast zdravotnictví. Koncept vychází z osvědčených postupů již dříve vytvořených pro-

gramů, které dále rozšiřuje. Na první pohled zaujme nevšední, avšak velmi úsporné grafické rozhraní, které zvýrazňuje přesně ty informace, které lékař či sestra právě potřebuje. Již v základní verzi programu je obsažena dokumentační a fotografická galerie, kde lze přímo v dokumentaci pacienta ukládat fotografie a další dokumenty v libovolných formátech. Informační systém je určen pro operační systém Windows i Mac OS X a tyto systémy lze v rámci sítě kombinovat.

## O autorovi

Autorem programu je Ing. Ivo Štolpa podnikající pod hlavičkou PUSSA SOFTWARE (www.pussa.cz) spolu s externími programátory (www.circlegate.com) a odbornými konzultanty. Program vzniká ve spolupráci s Hospicem Chrudim z.ú. (www.hospicchrudim.cz), kde program EcceHomo běží od roku 2009 v nepřetržitém provozu.

## 3 ZAČÍNÁME

Tato kapitola se věnuje instalaci programu EcceHomo, jeho konfiguraci po prvním spuštění a technickým požadavkům na počítač a operační systém.

## 3.1 INSTALACE

Program EcceHomo se instaluje pouze v nesíťové verzi na operačním systému Windows. Instalace probíhá standardním instalačním procesem. Po spuštění instalačního souboru se zobrazí následující okno:

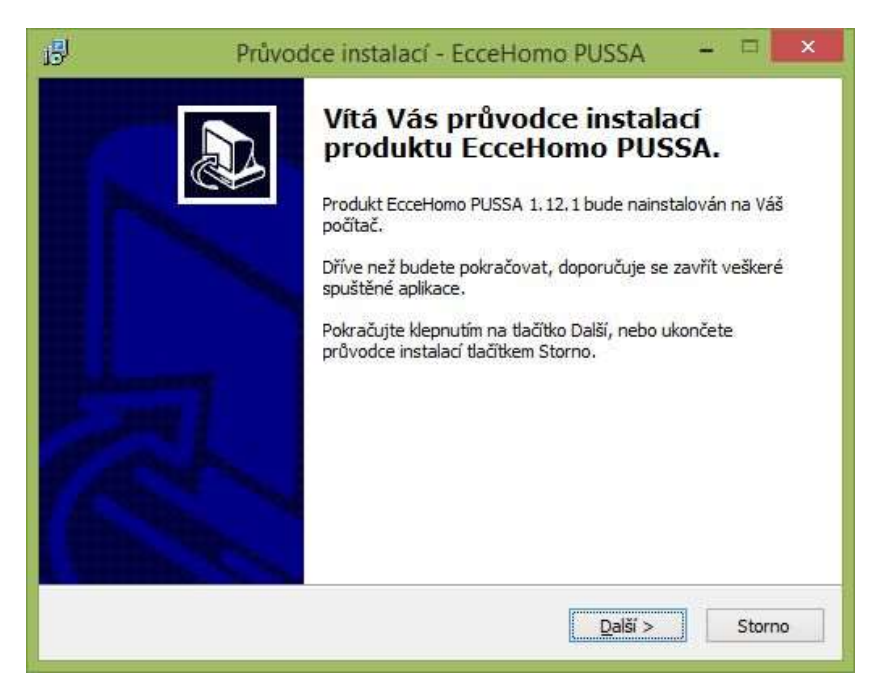

Stiskněte tlačítko "Další". Zobrazí se okno s licenčními podmínkami:

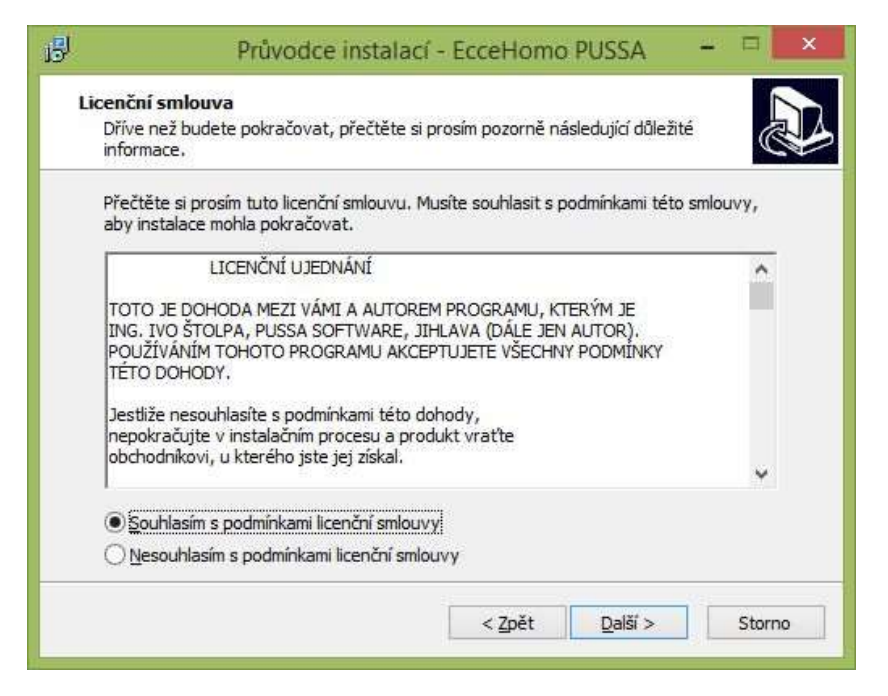

Souhlasíte-li s licenčními podmínkami, zvolte "Souhlasím s podmínkami licenční smlouvy" a stiskněte tlačítko "Další". Zobrazí se okno pro zvolení cílového umístění:

| 19                        | Průvodce instala                                                    | ací - EcceHomo                                                                                                    | PUSSA   | - = ×  |  |  |  |
|---------------------------|---------------------------------------------------------------------|----------------------------------------------------------------------------------------------------|---------|--------|--|--|--|
| <b>Zvolte</b> ci<br>Kam m | <b>lové umístění</b><br>á být produkt EcceHomo PUSSA I              | nainstalován?                                                                                                    |         |        |  |  |  |
| Pokrač                    | Průvodce nainstaluje produkt<br>ujte klepnutím na tlačítko Další. ( | aluje produkt EcceHomo PUSSA do následující složky.<br>ačítko Další. Chcete-li zvolit jinou složku, klepněte na tlačítko |         |        |  |  |  |
| Prochá<br>E PU            | zet.<br>ISA JecceHomo PUSSA                                         |                                                                                                    | Proc    | házet  |  |  |  |
|                           |                                                                     |                                                                                                    |         |        |  |  |  |
| Instala                   | ce vyžaduje nejméně 186,1 MB                                        | volného místa na disk                                                                                                    | ຍ.      |        |  |  |  |
|                           |                                                                     | < <u>Z</u> pět                                                                                                    | Další > | Storno |  |  |  |

Přednastavena je cesta "C:\PUSSA\EcceHomo PUSSA". Pokud k tomu nemáte zvláštní důvod, ponechte tuto cestu a stiskněte tlačítko "Další". Zobrazí se okno pro zadání názvu skupiny v nabídce Start, kde bude umístěn zástupce aplikace:

| 19                  | Průvodce insta                                                                                                    | lací - EcceHomo PU | SSA – 🗆 🗙      |  |  |  |  |  |  |
|---------------------|----------------------------------------------------------------------------------------------------|--------------------|----------------|--|--|--|--|--|--|
| <b>Vyber</b><br>Kam | <b>te složku v nabídce Start</b><br>I má průvodce instalací umístit zás                                                                                                    | stupce aplikace?   |                |  |  |  |  |  |  |
| Pok                 | Průvodce instalací vytvoří zástupce aplikace v následující složce nabídky<br>Start.<br>Pokračujte klepnutím na tlačítko Další. Chcete-li zvolit jinou složku, klepněte na tlačítko |                    |                |  |  |  |  |  |  |
| Fro                 | hazet.<br>eHomo PUSSA                                                                                                    | Procházet          |                |  |  |  |  |  |  |
|                     |                                                                                                    |                    |                |  |  |  |  |  |  |
|                     |                                                                                                    | < <u>Z</u> pět     | Qalší > Storno |  |  |  |  |  |  |

Pokud k tomu nemáte zvláštní důvod, ponechte přednastavenou hodnotu a stiskněte tlačítko "Další". Zobrazí se okno se souhrnnými informacemi o vašich volbách:

| J | Průvodce instalací - EcceHomo PUSSA 🛛 – 🛛                                                                                                | ×     |
|---|----------------------------------------------------------------------------------------------------|-------|
|   | <b>Instalace je připravena</b><br>Průvodce instalací je nyní připraven nainstalovat produkt EcceHomo PUSSA na<br>Váš počítač.            | Ð     |
|   | Pokračujte v instalaci klepnutím na tlačítko Instalovat. Přejete-li si změnit některá<br>nastavení instalace, klepněte na tlačítko Zpět. |       |
|   | Cilové umístění:<br>c:\PUSSA\EcceHomo PUSSA<br>Složka v nabídce Start:<br>EcceHomo PUSSA                                                 | ^     |
|   | < >                                                                                                    | v     |
|   | < <u>Z</u> pět <u>Instalovat</u> S                                                                                                    | torno |

Je-li vše dle vašich požadavků, stiskněte tlačítko "Instalovat". Zahájí se instalace, jejíž průběh je zobrazován:

| 13 | Průvodce instalací - EcceHomo PUSSA 🛛 – 🗖 💌                                                                            |
|----|----------------------------------------------------------------------------------------------------|
|    | Instalování<br>Čekejte prosím, dokud průvodce instalací nedokončí instalaci produktu EcceHomo<br>PUSSA na Váš počítač. |
|    | Extrahují se soubory<br>c:\PUSSA\EcceHomo PUSSA\Extensions\Dictionaries\ndlands.mpr                                    |
|    | Storno                                                                                                    |

Po dokončení instalace se zobrazí informační okno:

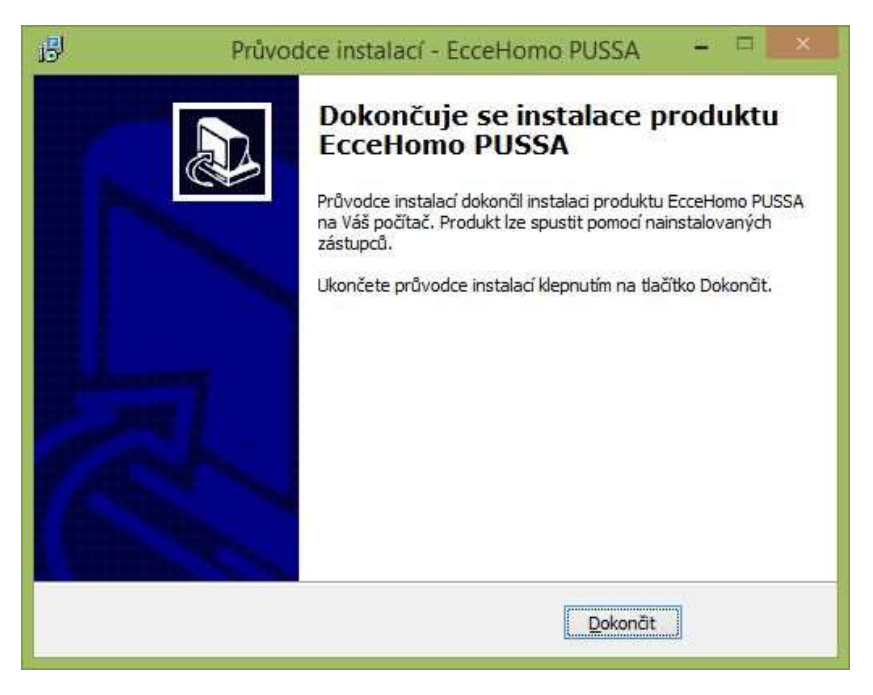

Pro dokončení instalačního procesu stiskněte tlačítko "Dokončit".

## 3.2 PRVNÍ SPUŠTĚNÍ

Po instalaci najdete zástupce pro spuštění programu EcceHomo na pracovní ploše (Desktop) a také v nabídce Start. Využijte jednoho z těchto zástupců pro první spuštění programu.

#### Uživatelské jméno a heslo po instalaci programu je eccehomo.

#### Při prvním spuštění se provedou některé speciální činnosti:

- > Nastaví se potřebné parametry na výchozí hodnoty.
- > Naplní se některé číselníky (Pojišťovny, Pracoviště, Uživatelé, atd.) přednastavenými záznamy:
  - Číselník Pojišťovny bude obsahovat seznam pojišťoven.
  - Číselník Pracoviště bude obsahovat pracoviště s číslem 1.
  - Číselník Uživatelé bude obsahovat jednoho uživatele v roli Správce s názvem "eccehomo" a přístupovým heslem "eccehomo".
  - Ostatní číselníky, včetně číselníků VZP, budou naplněny obsahem platným v okamžiku sestavení verze programu.
- Nainstaluje se modul EcceHomoLocal, který zabezpečuje importy a exporty programu, obsahuje lokální verzi dokumentace apod.
- Po instalaci modulu EcceHomoLocal pokračujte přihlášením do programu zadáním uživatelského jména a hesla. Obojí je přednastaveno na "eccehomo". Následující obrázek ukazuje úvodní okno s okénkem pro přihlášení uživatele:

| 🗣 Competitied and and an and PACTO<br>Sealare Opeger Forger Deve Opeger Beimpe Spinweite | - a ×                                                                                                    |
|------------------------------------------------------------------------------------------|----------------------------------------------------------------------------------------------------|
| Ortopedická ambulance                                                                    | itterij 4.7.2017                                                                                                    |
|                                                                                          | > Hospitalizace         > Kartotéka hospitalizační         > Ambulance         > Návštěvní služba         > Diář         > Sestavy         > Dávky         > Číselníky         Nastavení         Dokumentace         Informace |
|                                                                                          | > Zavřit                                                                                                    |
|                                                                                          | Licence: 000011 - PUSSA Jin/ava                                                                                                    |

### 3.2.1 Změna uživatelského jména a hesla

Ihned po prvním přihlášení doporučuji změnit si uživatelské jméno a heslo. Na hlavním panelu stiskněte tlačítko "Číselníky". Dostanete se do panelu se všemi číselníky programu, viz níže:

| Program                                 | ové číselníky      | 1                          | Ćiseln        | ky VZP                     |               |  |
|-----------------------------------------|--------------------|----------------------------|---------------|----------------------------|---------------|--|
| - Pojištovny                            | > Výkony ZZ        | > Vykony                   | T108.87.87.07 | > Výkony s pov. fokalizaci |               |  |
| + lóz                                   | D Letty ZZ         | ⊳ L#ky                     | 1218 51.87.17 | > Vekove indexy            | 10210.00.07   |  |
| Prácoviátě                              | D- IVLP ZZ         | > IVLP                     | 000.01.07.77  | > Ambuleky                 | 1010.01.07.17 |  |
| Pokoje s túžka                          | > PZT ZZ           | ⇒ ZP                       | 801.01.87.17  | and a second state of the  |               |  |
| Ullivatele                              | > Stom. Výropky ZZ | > J0G4                     | 448.Y5.08.YT  |                            |               |  |
| > Ošetřující lekaři                     | > Diagnozy ZZ      | > Kalegorie pacienta       | 2821826.17    |                            |               |  |
|                                         | > Soubory výkonů   | > Doporudeni hospitalizzoa | 205.76.05.17  |                            |               |  |
|                                         | > Magistraliter    | > Ukončeni lečeni          | 831 18 88:17  |                            |               |  |
|                                         |                    | D Odbornosti               | 815-538.17    |                            |               |  |
| - Texty                                 | ⊳ P?istroje        | > NAhrady                  | 105.16.88.17  |                            |               |  |
| Obce                                    | > Psċ              | > Skupiny léčiv a PZT      | 120 19 28.11  |                            |               |  |
| Krevni skupiny                          | > Biom, značky     | ▷ Pobočky VZP              | 528 19.08.17  |                            |               |  |
|                                         | The second         | Doprava                    | 885 18.84.17  |                            |               |  |
| Cisel                                   | niky uzis          | Preskripáni omezeni        | 730.78.84.17  |                            |               |  |
| <ul> <li>Klasifikace zaměstr</li> </ul> | nání               | Stomatologické výrobky     | 11111111111   |                            |               |  |
| Rodinný stav                            |                    | > Lokalizace               | 110-1210-1    |                            |               |  |
| Prvni hospitalizace                     |                    | > Druh pede                | 178.16.14.17  |                            |               |  |
| Potřeba další peče                      |                    | Drun ührady                | 1             |                            |               |  |
|                                         |                    |                            |               |                            | Versecht 6233 |  |

Stiskněte tlačítko "Uživatelé", které se nachází v levém horním rohu. Zobrazí se seznam uživatelů:

| Grapedicka ambudance<br>Seules Oprycy Zokram<br>UŽIV<br>Terror | e (Admin-Julania-pasan-Wet J. 1)+#4030<br>mi Yashi Fangel Zangmy Qkna Met<br>atelé<br>mi Cuma | troja Biguruńska | - D ><br>4krj 47207 |  |  |
|----------------------------------------------------------------|-----------------------------------------------------------------------------------------------|------------------|---------------------|--|--|
| 00/miles                                                       | Správce<br>Látař<br>Správce                                                                   | 32               | XXX                 |  |  |
| * 6 +                                                          | ?                                                                                             |                  | + + + +             |  |  |

Po prvním spuštění, jak jsem již uvedl výše, nachází se zde pouze jeden uživatel. Stiskněte malou šedou šipku před záznamem, abyste přepnuli do detailu záznamu, kde je možné hodnoty upravovat:

| UZIVA                | itele                             |                                                                                                    |
|----------------------|-----------------------------------|----------------------------------------------------------------------------------------------------|
| - ()                 | c Delot Priles                    |                                                                                                    |
| altrainte.           | ATTIMATE ANALYS HAMATIMETARY MANY | Parameter                                                                                                    |
| Diverteri            | ja .                              | Pled plimin taken sezusovat dolog                                                                               |
| eesi (               | ja .                              | V safe pad enta toxnout votazane votory                                                                         |
| atte presiner edite. | trip the Bargar                   | V katif podeda kornaut předeprané tecepti                                                                       |
| in                   | Sprävie                           | Ve option L harty pacientie technical voluciane encour                                                          |
| are pressold         | 3 Alpa                            | Ve vipieu zkady pacienta linkoustphedepasné vecepti                                                             |
| to section, horem    | Ctoped 2                          | X V optio Nähla Zählanni Sitta vitalanä vitani                                                                  |
| with                 |                                   | X v opinu Nišata Záznamu tolenná vykázaná ZULP                                                                  |
| unter.               |                                   | Covernou Ladarma untadat do mileza                                                                              |
| deal                 |                                   | Coversou datavise utbildet de carrierte<br>Obreier na administration portúcio hermestra ef                      |
| Income pro Hill      |                                   | Pouraz na ortopedickou permicinu uktárszt do rokeza                                                             |
| antist Associate     |                                   | Pousic na orlopedictiou pomúcitu utilital do záztama:<br>Escont texteau política na texidina.                   |
|                      |                                   | tend to the second second second second second second second second second second second second second second s |

Do pole Uživatel zapište požadované přihlašovací jméno uživatele. Toto přihlašovací jméno slouží pouze pro přihlášení. Pro zadání celého jména pro tisk na různé formuláře slouží pole Celé jméno uživatele.

Do pole Heslo zadejte heslo, které chcete používat.

Kompletní popis všech polí a logiky uživatele je pojednáváno v části Uživatelé. Na tomto místě alespoň malá poznámka k roli a pracovišti. Pokud je definován pouze jeden uživatel, pak musí mít stanovenu roli Správce. Pokud tuto roli změníte, automaticky se znovu přepne na roli Správce. Pracoviště sice nemusí být zadáno, ale doporučujeme každému uživateli přiřadit pracoviště, ke kterému se přihlásí po přihlášení do programu.

Změny nemusíte nijak ukládat, protože ukládání probíhá automaticky.

## 3.3 TECHNICKÉ INFORMACE

## 3.3.1 Provozní prostředí

Pro vývoj i provoz programu je používán systém FileMaker od stejnojmenné americké firmy (jejímž 100% vlastníkem je firma Apple).

Prostředí sytému FileMaker poskytuje programu EcceHomo nevšední možnosti a téměř úplnou kontrolu nad grafickým uživatelským rozhraním (GUI).

Program EcceHomo je k dispozici ve dvou variantách:

- jako jednouživatelská aplikace, která v sobě zahrnuje i provozní prostředí systému FileMaker (tzv. runtime). Určeno pro jednouživatelský provoz na jednom počítači.
- jako skupina databázových souborů určených pro provoz v prostředí systému FileMaker (vyžaduje licence systému FileMaker). Určeno pro víceuživatelský provoz na více počítačích v lokální síti a internetu.

### 3.3.2 Jednotlivý počítač a stanice

Program EcceHomo lze provozovat na jediném počítači stejně jako na více počítačích v lokální síti. Do šesti počítačů je možné program provozovat bez databázového serveru. Pro větší počet stanic nebo při vyšší zátěži se bez databázového serveru neobejdete.

Požadavky na počítač a operační systém:

- > Operační systém:
  - Windows 10 Pro a Windows 10 Enterprise (32bitový nebo 64bitový Anniversary Update)
  - Windows 8.1 Standard a Windows 8.1 Pro (Aktualizace systému 2919355 a 2999226)
  - Windows 7 Ultimate a Windows 7 Professional (Aktualizace systému 2999226)
  - macOS Sierra 10.12
  - OS X El Capitan 10.11
- Počítač:
  - Windows:
    - Minimum: Procesor 1 GHz nebo vyšší, RAM 1 GB, Monitor s rozlišením 1024x768.
    - Doporučeno: Procesor 1 GHz nebo vyšší, RAM 2 GB nebo víc, Monitor s rozlišením vyšším než 1920x1024 (Full HD).
  - MAC:
    - Minimum: RAM 2 GB.
    - Doporučeno: RAM 4 GB a více.
- Další požadavky:
  - Pro Windows je vyžadováno rozhraní Microsoft .NET Framework verze 4.6 nebo novější.

Program EcceHomo již nepodporuje zastaralé operační systémy Windows XP, Vista a MAC OS X 10.10 a starší. Před instalací prosím aktualizujte svůj operační systém.

#### 3.3.3 Server

Program EcceHomo je možné provozovat v prostředí databázového serveru FileMaker SERVER. Jako server lze využít počítač s operačním systémem Windows i Mac. Lze doporučit použít serverovou verzi zvoleného operačního systému.

Program EcceHomo lze provozovat v heterogenní síti počítačů s operačními systémy Windows a Mac OS X. Volba operačního systému serverového počítače tedy nezávisí na operačních systémech stanic. Rovněž stanice mohou být s operačním systémem Windows i Mac OS X. Požadavky na serverový počítač a operační systém:

- > Operační systém:
  - Windows Server 2016 Standard Edition (s Desktopovým prostředím)
  - Windows Server 2012 R2 Standard Edition s aktualizací (viz Microsoft KB 2919355)
  - Windows Server 2008 R2 SP1 Standard Edition a Enterprise Edition<sup>+</sup>
  - macOS Sierra 10.12
  - OS X El Capitan 10.11

<sup>+</sup> Nedoporučovaný. Bude v příštích verzích odstraněn.

## Počítač:

- Minimum: Procesor Dual Core, RAM 8 GB, Pevný disk 80 GB nebo více v závislosti na velikosti databázových souborů.
- Doporučeno: Procesor 4jádrový, RAM 8 GB, Pevný disk 80 GB nebo více v závislosti na velikosti databázových souborů.

## 3.3.4 FileMaker

Již jsem psal výše, že provozním prostředím programu EcceHomo je databázový systém FileMaker. V současné době je podporován FileMaker verze 16, 15 a 14. Verze 13 je podporována do 31.12.2017. Na požadavcích FileMakeru jsou založeny požadavky na počítače a operační systémy, jak bylo popsáno výše.

Pro provoz síťové verze EcceHomo je nezbytné na každém počítači, kde se bude program EcceHomo spouštět nainstalovat systém FileMaker. Jedna licence systému FileMaker může být nainstalována na více než jednom počítači, ale nelze je provozovat současně.

## 3.3.5 Síťové řešení bez serveru

Systém FileMaker pro běžný počítač se nazývá FileMaker Pro. Pokud na jednom počítači spustíte program EcceHomo pomocí FileMaker Pro, může se k němu připojit přes lokální i vzdálenou síť až pět dalších uživatelů s FileMaker Pro. Celkem tedy šest současně pracujících uživatelů. Pro připojení lze kromě FileMaker Pro použít také FileMaker Go for iPad nainstalovaný na tabletu iPad a nebo FileMaker Go for iPhone nainstalovaný na telefonu iPhone\*.

\* Program EcceHomo v současné době nemá upraveno rozhraní pro malé displeje mobilních telefonů a proto lze doporučit pro práci s EcceHomo pouze desetipalcový iPad.

## 3.3.6 Síťové řešení se serverem

Pokud vyžadujete současnou práci více jak šesti uživatelů, je nutné použít síťové řešení s FileMaker Server. Zde není počet současně připojených uživatelů omezen. FileMaker Server obsahuje nástroj Web Direct, který umožňuje pracovat s aplikací nainstalovanou na serveru přes internetový prohlížeč. U Web Direct je licencován počet současně připojených uživatelů. Tyto licence jsou prodávány po pěti. Standardní součástí FileMaker Server je jedna licence.

Výhody FileMaker Server jsou bezpečnost, robustnost, vysoký výkon, propracovaný systém zálohování za plného běhu aplikace a výše zmíněný Web Direct.

## 4 OBECNÉ OVLÁDÁNÍ

Program EcceHomo je unikátní systém s poněkud jiným ovládáním, než je běžné u Windows programů. Je tomu tak z části proto, že program EcceHomo je provozován v databázovém systému FileMaker od společnosti FileMaker Inc., která jejímž stoprocentním vlastníkem je společnost Apple, kterou ani uživatelům Windows není nutno představovat. Z části je styl ovládání také záměrem autora.

## 4.1 ΤΙΑČΙΤΚΑ

Na pracovní ploše se nachází tlačítka podobná těm z obrázku níže. Po "najetí" myší se kurzor změní na ručičku a zobrazí se bublinková nápověda. Na tlačítka se stisknou jedním kliknutím myši.

| ▶ Pracoviště               | ▶ Pojišťovny        |
|----------------------------|---------------------|
| Lůžka a pokoje             | 🕨 Ošetřující lékaři |
| Uživat Zobrazit číselník p | okojů a lůžek       |
|                            |                     |
| Výkony ZZ                  |                     |
| ▶ Léky ZZ                  |                     |
| ▷ IVLP ZZ                  |                     |
| ▶ PZTZZ                    |                     |
| ▷ Diagnózy ZZ              |                     |
| > Textu                    |                     |

Z panelů, jako jsou Hlavní panel, Číselníky, Sestavy, Dávky apod., kde se nachází pouze tlačítka, se zpravidla dostanete na nějaký seznam se záznamy. Pod těmito seznamy se nachází lišta s tlačítky.

Vpravo na liště jsou navigační tlačítka pro přesun na první, předchozí, další a poslední záznam.

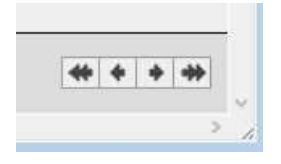

Pohyb po seznamu je možný i klávesami "šipka dolů", "šipka nahoru", "PageUp" a "PageDown" pro pohyb po stránkách a "Home" a "End" pro skok na začátek nebo konec seznamu. Přitom platí, že měníte pouze pohled na seznam, aktivním zůstává stále stejný záznam, který je vlevo před záznamem označen černým obdélníčkem. Pro fyzickou změnu aktuálního záznamu na něj klikněte myší. Je také možné se přesouvat klávesami "Ctrl+šipka dolů (nahoru)".

Vlevo na liště jsou kulatá tlačítka pro hlavní volby seznamu.

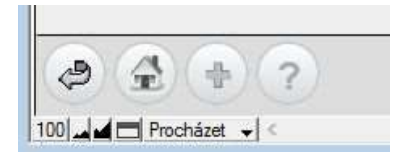

Tlačítko "Šipka zpět": Je pouze v seznamu, kde je možné se vracet zpět na předchozí panel (např. zpět do panelu s číselníky apod.).

- > Tlačítko "Domeček": Nachází se v každém seznamu a způsobí skok na hlavní panel programu.
- Tlačítko "Plus": Přidání nového záznamu. Nachází se ve všech seznamech, kde je povoleno přidání záznamu.
- Tlačítko "Otazník": Vyvolá nápovědu dle kontextu. Pokud není kontext k dispozici, zobrazí se úvod nápovědy.

Pro otevření detailu záznamu se všemi údaji záznamu a s možností editace se používá malá šedá šipka před záznamem.

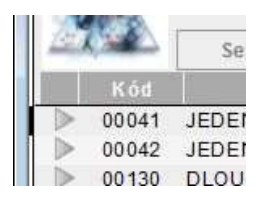

Pro přepnutí do detailu lze rovněž použít záložku nad seznamem.

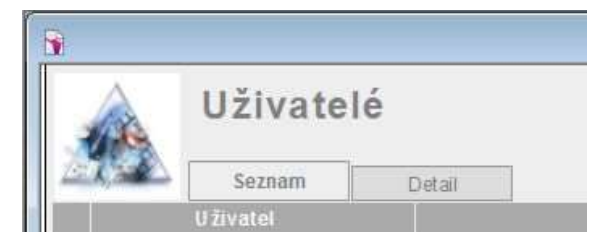

Pokud seznam nemá žádný detail, chybí jak šipka před záznamem, tak záložka Detail nad seznamem. V takovém případě lze záznamy v seznamu editovat přímo. Tato možnost je využita jen u malých číselníků a jiných tabulek.

Pro odstranění záznamu je použit červený křížek na konci záznamu:

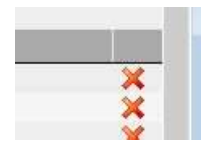

V závislosti na uživatelských rolích a právech může být toto tlačítko pro některé uživatele nefunkční.

## 4.2 HLEDÁNÍ A FILTROVÁNÍ

V programu EcceHomo je hledání a filtrování totéž. Jinými slovy, když chcete něco najít, zadáte podmínku a program zobrazí (vyfiltruje) záznamy, které vaší podmínce vyhovují.

#### Klávesové zkratky:

- > Ctrl+F : Přepnutí do režimu hledání. V tomto režimu zadáváte podmínku pro hledání.
- Ctrl+B : Přepnutí zpět do režimu prohlížení. Má smysl pro návrat, pokud jste stiskli Ctrl+F aniž byste chtěli hledat.
- Ctrl+J : Zobrazí všechny záznamy. Jinými slovy, zruší všechny aplikované filtry a zobrazí všechny existující záznamy.

Kromě klávesových zkratek, lze mezi režimy přepínat i tlačítkem ve spodní části okna (viz následující obrázek):

슾 0 + 100 🖬 🖬 Procházet 👻

Nepředpokládám, že byste nepoznali, ve kterém režimu právě jste, ale pokud by se tak stalo, pak krátký pohled do levého spodního rohu, vám dá rychlou odpověď.

### 4.2.1 Jednoduché hledání

Nejjednodušší a také nejčastěji používaný způsob hledání je následující:

- Stiskněte klávesy Ctrl+F (hledání můžete provádět jak v seznamu, tak v detailu záznamu).
- > Zadejte do pole, podle kterého chcete záznamy vyhledat, hledanou hodnotu nebo její část.
- > Pro vlastní vyhledání stisknete klávesu Enter.

#### 4.2.2 Podmínky

Pro běžné hledání postačí zadat do odpovídajícího pole hledanou hodnotu nebo její část. Jsou však případy, kdy je potřeba zadat složitější podmínku, nebo dokonce více podmínek. Teď se soustředíme na zápis složitější podmínky. Záleží na tom, zda hledáme text, datum, nebo číslo.

### Hledání v textových polích

| Hledáte                                                                         | Zadáte                             | Příklady                                                                                                    |
|---------------------------------------------------------------------------------|------------------------------------|----------------------------------------------------------------------------------------------------|
| Slova začínající na zadané znaky                                                | Znaky (i více slov)                | inf při hledání v číselníku léků najde INFARIX, ale<br>také ZYVOXID 2 MG/ML INFUZNÍ ROZTOK.                                            |
| Více slov přesně tak, jak jsou zadána                                           | Uzavřít hledaná slova do "         | při hledání v doplňku číselníku léků najde "inf sol"<br>pouze záznamy, kde je uvedeno "inf sol". Bez " by<br>našel i inj sol.          |
| Slova s jedním nebo více neznámými<br>znaky                                     | Jeden znak @ za každý neznámý znak | Jo@ef najde Josef i Jozef.                                                                                                    |
| Chybné znaky v textovém poli                                                    | ?                                  | Různé chybné a netisknutelné znaky se zobrazují<br>jako mezera. Pokud chcete hledat znak ?, zadejte<br>"?".                            |
| Číslice v textovém poli                                                         | # pro každou číslici               | # najde 3 ale ne 30, ## najde 30 ale ne 300, #3<br>najde 53 a 43 ale ne 3.                                                             |
| Slova s nulovou nebo nenulovou sa-<br>dou chybějících znaků                     | * pro každý neznámou sadu znaků    | J*n najde Jan i Johan. P*í najde Paní i Pí. Samotná<br>* najde záznamy s neprázdným polem.                                             |
| Nealfanumerické znaky nebo mezery                                               | Znak nebo mezera(y) ohraničené "   | "@" najde znak @ (například emailové adresy<br>apod.). "," najde záznamy obsahující čárku. " "<br>najde záznamy obsahující tři mezery. |
| Speciální znaky, které mohou být chá-<br>pány jinak (@, *, #, ?, !, =, <, >, ") | \ před každým speciálním znakem    | \"Ahoj\" najde "Ahoj". info\@abc.cz najde emai-<br>lovou adresu info@abc.cz                                                            |
| Diakritická znaménka nad samohlás-<br>kami                                      | Hledané slovo ohraničené "         | Jan najde Jan i Ján. "Ján" ale najde jen Ján.                                                                                          |

| Hledáte                      | Zadáte                  | Příklady                                                        |
|------------------------------|-------------------------|-----------------------------------------------------------------|
| Přesný výraz                 | == před hledaným textem | Čermák najde Čermák i Čermáková. ==Čermák<br>najde jen Čermák.  |
| Přesný výraz pro jedno slovo | = před hledaným slovem  | =jan najde Čermák Jan, Jan Čermák, ale už ne<br>Jana Čermáková. |

## Hledání čísel, dat a časů

| Hledáte                                        | Zadáte                                                                                                  | Příklady                                                                                                    |
|------------------------------------------------|----------------------------------------------------------------------------------------------------|----------------------------------------------------------------------------------------------------|
| Číslo v číselném poli                          | Číslo                                                                                                   | 13 najde 13 nebo 13,00. 2,1 najde 2,1 nebo 2,10.                                                                                         |
| Číslice v číselném poli                        | # pro každou číslici                                                                                    | # najde 3 ale ne 30, ## najde 30 ale ne 300, #3<br>najde 53 a 43 ale ne 3.                                                               |
| Nečíselná data v číselném poli                 | ?                                                                                                    | Najde dvanáct nebo ale nikoliv 12 nebo 30.                                                                                               |
| Datum v datovém poli                           | Datum jako čísla oddělená oddělovači<br>jako (tečka, lomítko či pomlčka) v po-<br>řadí den, měsíc, rok. | 12.3.2015 nebo 12/3/2015 najde 12.3.2015. Ale<br>také 12.3 najde 12.3.2015, pokud je rok 2015.                                           |
| Dnešní den                                     | //                                                                                                    | Najde 10.5.2015, pokud je dnes 10.5.2015.                                                                                                |
| Čas v časovém poli                             | čas jako čísla oddělená dvojtečkami                                                                     | 12:09 najde 12:09:00 ale také<br>12:09:15. 12:09:21 najde 12:09:21                                                                       |
| Den v týdnu v datovém poli                     | den v týdnu slovem nebo zkratkou                                                                        | čtvrtek nebo čt najde všechna data, která připa-<br>dají na čtvrtek.                                                                     |
| Jakákoliv platná hodnota pro datum<br>nebo čas | * za jakoukoliv část data nebo času                                                                     | 12.5.* najde 12.5. kterýkoliv rok. *.5.2015 najde<br>všechna květnová data roku 2015. *:15 najde<br>patnáctou minutu kteroukoliv hodinu. |

## Hledání rozsahů čísel, dat, časů a textů

| Hledáte                         | Zadáte     | Příklady                                             |
|---------------------------------|------------|------------------------------------------------------|
| Menší než zadaná hodnota        | <          | <40 nebo <12.3.2014 nebo <12:15 nebo <m< td=""></m<> |
| Menší nebo rovné zadané hodnotě | <= nebo ≤  | <=40 nebo ≤12.3.2014 nebo <=12:15 nebo ≤M            |
| Větší než zadaná hodnota        | >          | >40 nebo >12.3.2014 nebo >12:15 nebo >M              |
| Větší nebo rovné zadané hodnotě | >= nebo ≥  | >=40 nebo ≥12.3.2014 nebo >=12:15 nebo ≥M            |
| Rozsah mezi dvěma hodnotami     | nebo       | 1540 nebo 1.3.201412.3.2014 nebo 12:0012:15 nebo BM  |
| Podrozsah uvnitř jedné hodnoty  | {} nebo {} | {714}.3.2014 nebo 12:{1545}                          |

### Speciální hledání

| Hledáte                          | Zadáte | Příklady                                                                                             |
|----------------------------------|--------|----------------------------------------------------------------------------------------------------|
| Neprázdné hodnoty                | *      |                                                                                                    |
| Prázdné hodnoty                  | =      |                                                                                                    |
| Duplicitní hodnoty               | !      | Zobrazí takové záznamy, které v hledaném poli obsahují duplicitní hodnotu.                           |
| Duplicitní hodnoty specifikované | !znaky | Hledáte-li v polí Příjmení, pak !do považuje za duplicitní všechna příjmení Začí-<br>nající na "do". |

## 4.2.3 Víceúrovňové filtrování

Zatím jsme si ukázali vytvoření jednoho filtru. Program EcceHomo ale dokáže při hledání mnohem více. Předete-li do režimu hledání (Ctrl+F), pak se v nabídce objeví položka "Požadavky" viz následující obrázek:

| For <u>m</u> át | <u>P</u> ožadavky                                        | <u>O</u> kna                     | <u>N</u> ástroje         | <u>N</u> ápověda           |          |
|-----------------|----------------------------------------------------------|----------------------------------|--------------------------|----------------------------|----------|
| a               | <u>P</u> řidat n<br>D <u>u</u> pliko<br>O <u>d</u> stran | ový poži<br>vat poža<br>it požad | adavek<br>Idavek<br>avek | Ctrl+N<br>Ctrl+D<br>Ctrl+E | n - Admi |
|                 | <u>J</u> ít na po                                        | žadavel                          | ¢                        |                            | •        |
| Deta            | Zobrazit                                                 | všechn                           | y záznamy                | Ctrl+J                     |          |
| meni            | P <u>r</u> ovést                                         | hledání                          |                          |                            |          |
|                 | <u>O</u> mezit                                           | sadu na                          | lezených                 |                            |          |
|                 | Ro <u>z</u> šířit                                        | sadu na                          | lezených                 |                            |          |
|                 | O <u>b</u> novit                                         | požada                           | vek                      |                            |          |

Klávesa Enter, která vyvolává standardní hledání je totožná s volbou "Provést hledání" ve výše zobrazené nabídce.

Složitější hledání si ukážeme na následujícím příkladu: Chceme najít příjmení začínající na B a M. Stisknete Ctrl+F pro přechod do režimu hledání. Do pole Příjmení zadáte B. Pak v nabídce "Požadavky" zvolíte "Přidat nový požadavek" (Ctrl+N) a do nového řádku zadáte M. Vše by mělo vypadat jako na následujícím obrázku:

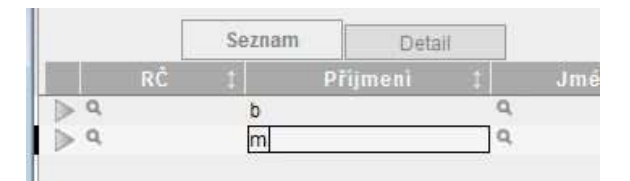

Stisknutím klávesy Enter nebo zvolením "Provést hledání" z nabídky "Požadavky" se zobrazí vyhledané záznamy.

Téhož můžete dosáhnout i jinak. Přejděte do režimu hledání (Ctrl+F), do pole Příjmení zadejte B a stiskněte Enter. Zobrazí se příjmení začínající na B. Nyní znovu přejděte do režimu hledání a do pole Příjmení zadejte M. Ale nyní místo stisku klávesy Enter zvolte "Rozšířit sadu nalezených" z nabídky "Požadavky". Tímto způsobem můžete výsledně zobrazit záznamy, které spolu jinak vůbec nesouvisí, a v běžných programech byste jen stěží hledali způsob, jak toho dosáhnout. Kromě "Rozšířit sadu nalezených" je k dispozici i opačná volba "Omezit sadu nalezených". Toho se dá úspěšně využít, pokud naopak chcete vyloučit záznamy na základě zadané podmínky. Například nechcete vidět pacienty z Jihlavy. Stačí přejít do režimu hledání, do pole Obec zadat Jihlava a z nabídky "Požadavky" zvolit "Omezit sadu nalezených".

Možností a různých kombinací je mnoho a nelze je zde všechny popsat. Doporučuji si vše důkladně vyzkoušet, protože schopnost rychle vyhledat informaci je velmi důležitá. Na závěr ještě poznámku k víceřádkovým požadavkům. Požadavky uvedené v jednom řádku musí platit současně, tedy platí fráze "a zároveň" (logické AND). Naopak požadavky uvedené v jiných řádcích se sčítají, platí tedy fráze "nebo" (logické OR). Na vysvětlenou: pokud chcete zobrazit pacienty s příjmením na B od pojišťovny 211 nebo 207, musíte zadat podmínku, jak ji zobrazuje následující obrázek:

|     | Seznam | Detail    |       |        |               |        |
|-----|--------|-----------|-------|--------|---------------|--------|
| RČ  | I Pi   | fijmeni I | Jméno | Obec 1 | Ulice a čislo | Poj. 1 |
| ▶ Q | b      | Q         | Q     |        | Q,            | 211    |
| ≥ q | b      | Q         | Q     | 1      | Q.            | 207    |

## 4.3 SEŘAZENÍ ZÁZNAMŮ

Seřadit záznamy můžete kliknutím na hlavičku sloupce v seznamu, u kterého je symbol dvojité šipky viz následující obrázek.

|    | Seznam | Detail     |
|----|--------|------------|
| RČ | 1      | Přijmení I |

Pro složitější seřazení lze použít kláves Ctrl+S. Zobrazí se dialog, viz obrázek níže:

|                                                                                              | Y     |                     | P <u>o</u> řadí seřazení |   |
|----------------------------------------------------------------------------------------------|-------|---------------------|--------------------------|---|
| Bod                                                                                          | ^     | <u>V</u> ymazat vše | + Bod                    | l |
| CelkemZaznamu<br>CisloZaznamu                                                                |       | <u>V</u> ymazat     |                          |   |
| Cm<br>Kat<br>Kod                                                                             |       |                     |                          |   |
| Naz                                                                                          | ~     |                     | -                        |   |
| .I ○ <u>V</u> zestupné pořadí<br>II. ⊙ <u>S</u> estupné pořadí<br>II. ○ Vlastní pořadí podle | sez   | namu hodnot         | <neznámý></neznámý>      | Y |
|                                                                                              |       |                     |                          |   |
| Změnit pořadí podle                                                                          | e sur | nárního pole        | U <u>r</u> āt            |   |

Vlevo je seznam polí v aktuálním rozvržení. Vpravo pak vaše volba. U jednotlivých polí lze volit, zda seřadit záznamy vzestupně, či sestupně. Je možné použít i speciální druh vlastního seřazení dle seznamu. Pochopitelně to má význam jen u polí, jejichž hodnoty jsou na nějakém seznamu závislé. Program umožňuje ještě

změnu řazení podle sumárního pole, což je ale velmi speciální případ, který na tomto místě nebudu popisovat. Poslední možností je pro seřazení použít jiný jazyk než výchozí. Tuto možnost ale také nepovažuji za příliš pravděpodobnou. Záznamy seřadíte stiskem tlačítka "Seřadit". Je také možné stisknout tlačítko "Zrušit seřazení". Záznamy pak budou v pořadí, v jakém byly pořízené.

## 5 AMBULANTNÍ ČÁST

Ambulantní část je k dispozici při zakoupení modulu EcceHomo Ambulance. Ambulantní modul zahrnuje veškerou funkcionalitu pro práci v ambulanci.

Součásti ambulantního modulu přístupné z hlavní nabídky:

- > Ambulance ambulantní kartotéka. Z kartotéky je přístupná karta pacienta.
- > Návštěvní služba vykazování cest v návštěvní službě.

Další nabídky jsou k dispozici i v jiných modulech a nejsou specifické pouze pro ambulantní modul. Nicméně v závislosti na zakoupených modulech jsou přístupné jen určité části.

## 5.1 AMBULANTNÍ KARTOTÉKA

Seznam pacientů evidovaných v programu EcceHomo. Formulář je navržen tak, aby umožňoval optimální použití v ambulanci. Z tohoto formuláře jsou rovněž přístupné funkce a tiskové sestavy týkající se ambulantní praxe.

## 5.1.1 Možnosti ambulantní kartotéky

## Hledání: V horní části formuláře nachází volby

 A
 B
 C
 Č
 D
 E
 F
 G
 H
 CH
 I
 J
 K
 L
 M
 N
 O
 P
 Q
 R
 Ř
 S
 Š
 T
 U
 V
 W
 Y
 Z
 Ž
 Vše

 Aktivní karty
 X
 O
 Vlastní
 O
 Nepravidelná péče
 ® Obojí
 V
 V
 V
 V
 Z
 Ž
 Vše

pro jednoduchou filtraci záznamů dle počátečního písmene příjmení pacienta. Pro hledání dle viditelných sloupců v kartotéce, lze využít klávesovou zkratku Ctrl+F. Popis tohoto způsobu najdete v obecné kapitole "Hledání a filtrování". Pro složitější hledání dle údajů v kartě pacienta, či dle údajů v podřízených evidencích použijte tlačítko

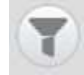

Zobrazí se speciální rozvržení určené pro filtrování. Blíže viz kapitola "Filtry ambulantní kartotéky" níže.

**Seřazení:** Výchozí seřazení záznamů v kartotéce pacientů je dle rodného čísla pacienta. Pro jednoduché řazení lze kliknout na záhlaví sloupce, který je označen symbolem . Pro složitější seřazení lze využít klávesovou zkratku Ctrl+S, popřípadě tlačítko

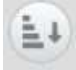

Popis této funkce najdete v obecné kapitole Seřazení záznamů.

Detail záznamu: Ambulantní kartu pacienta lze otevřít kliknutím na 🍉 před záznamem, nebo na záložku

Detail nad seznamem.

**Smazat záznam:** Odstranit kartu pacienta včetně všech ambulantních návštěv, hospitalizací a dalších evidencí, lze kliknutím na 🔀 na konci řádku.

Nová karta pacienta: Vytvořit novou kartu pacienta lze kliknutím na

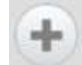

ve spodní liště.

Tisk: Kliknutím na

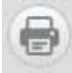

se zobrazí formulář se seznamem všech tisků z ambulantní kartotéky. Zde najdete tiskové sestavy pracující nad seznamem pacientů. Tiskové sestavy týkající se jedné karty najdete v kartě pacienta tamtéž.

Funkce: Kliknutím na

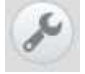

se zobrazí formulář se seznamem všech speciálních funkcí dostupných z ambulantní kartotéky.

Čekárna: Kliknutím na

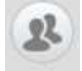

se zobrazí pouze pacienti, kteří jsou zařazeni do čekárny stejnojmennou funkcí v kartě pacienta.

#### 5.1.2 Filtry ambulantní kartotéky

Pokud v ambulantní kartotéce stisknete tlačítko

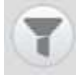

na dolní liště, zobrazí se speciální rozvržení pro filtrování. Na rozdíl od jednodušších způsobů filtrace, dostupných přímo z ambulantní kartotéky, umožňuje tento způsob filtrovat podle téměř všech údajů obsažených v kartě pacienta a také podle údajů v podřízených evidencích jako Návštěvy, Recepty, Diagnózy, ale také vykázané výkony či vykázané ZULP.

Filtrační výrazy se řídí pravidly, popsanými v kapitole Hledání a filtrování. Za zmínku zde stojí filtrování logických hodnot, které jsou v programu představovány zaškrtávacím políčkem. Při hledání pak máte možnost pole pouze zaškrtnout a hledat hodnotu "Ano". Nemáte však již možnost hledat hodnotu "Ne". Pro to jsou v kartotéce při hledání použity textové podoby těchto polí. V souladu s kapitolou o obecním hledání lze zadat při hledání text "Ano" (bez rozlišení velikosti písmen) nebo znak "\*" (hvězdička), obojí najde záznamy s hodnotou Ano. Pokud chcete hledat hodnotu Ne, zadejte při hledání znak "=" (rovnítko), které vyhledá záznamy s prázdným polem, tedy hodnotu Ne. Pokud nechcete dle pole vyhledávat, nezadávejte nic. Příkladem těchto polí jsou pole "Aktivní" a "Nepravidelná péče". Hledáte-li např. Aktivní pacienty, kteří nejsou pacienty nepravidelné péče, pak do pole Aktivní zadejte "Ano" a do pole Nepravidelná péče zadejte "=".

Ve spodní části filtrovacího formuláře se vpravo nachází tři tlačítka pro provedení vlastního hledání. Tato tři tlačítka mají následující význam:

Provést - provede nové hledání. Výsledek bude obsahovat pouze záznamy odpovídající prováděnému filtru.

- > Omezit provede hledání v rámci záznamů, které byly výsledkem předchozího hledání.
- > Rozšířit provede hledání a výsledek připojí k výsledku předchozího hledání.

#### 5.1.3 Tisky z ambulantní kartotéky

Do formuláře Tiskové sestavy se dostanete kliknutím na ikonku tiskárny v ambulantní kartotéce. Tiskové sestavy přístupné z ambulantní kartotéky se týkají více pacientů. Většinou jde o seznamy pacientů. Najdete zde pár přehledů založených na sezname pacientů.

Okno tiskových sestav je rozděleno na dva panely. V levém panelu jsou tiskové sestavy za období, které je možné zadat nad tímto panelem. V pravém panelu jsou pak tiskové sestavy, které se k zadanému období nevztahují.

#### 5.1.4 Funkce ambulantní kartotéky

Do formuláře Funkce ambulantní kartotéky se dostanete kliknutím na ikonku klíče wyda v ambulantní kartotéce. Najdete zde různé funkce, které můžete spouštět nad kartotékou pacientů. Formulář je rozdělen na dva panely. V levém panelu se nachází funkce, které využívají období, které lze zadat v záhlaví panelu. V pravém panelu jsou ostatní funkce, které se zadaným obdobím nepracují.

V levém panelu lze vyhledat v zadaném období kód výkonu, či ZULP a nahradit jej jiným kódem. Dále je možné v zadaném období označit všechny výkony, ZULP a cesty v návštěvní službě příznakem "U", tedy informací, že položka již byla vyúčtována pojišťovně.

V pravém panelu najdete ruční **import laboratorních výsledků** do karet příslušných pacientů. Dále je zde funkce pro **sloučení karet pacientů** se stejným rodným číslem. Slučování probíhá do karty, na které stál kurzor před vstupem do formuláře Funkce. Do této karty přenese všechny záznamy a vykázané výkony a ZULP z karet se stejným RČ. Tyto karty následně zruší.

Najdete zde i funkci pro **hromadnou změnu čísla pojišťovny**. Jde o servisní funkci, která se hodí v případě, kdy nějaká pojišťovna skončí, a pojištěnci přejdou pod jinou pojišťovnu. Také ji lze využít pro přečíslování VZP z čísla pobočky na 111 nebo opačně, je-li potřeba. Většinou se pojištěnci VZP označují číslem pojišťovny 111. Pokud však máte např. Dvě ordinace spadající pod různé pobočky VZP, pak je vhodné místo 111 začít používat čtyřmístné číslo pobočky. Tím dosáhnete rozlišení pacientů těchto dvou ordinací s možností vykázat je odděleně.

## 5.2 AMBULANTNÍ KARTA PACIENTA

Ambulantní karta je centrem pro manipulaci se všemi informacemi vedenými k danému pacientovi. Existuje několik typů ambulantních karet, které vychází z potřeb jednotlivých odborností. Na následujícím obrázku je příklad karty Ortoped.

| Příjmeni, jmeno, titul KUB<br>Rodné číslo / příjm. 600<br>Naroz. / věk / r. stav 30.0<br>Pojišťovna 021<br>Bydřáški Holu<br>Číslo obce / obec<br>S66 / obec 566 | AT Vitek<br>830/2567<br>8.1960 □ 54 ist 0 - nezjištěno<br>1 ™ Typ pojstěnce 1<br>1 v | Pole 1<br>Pole 2<br>Pole 3<br>Pole 4<br>Pole 5 |                                   | Od         Kód         Název dg.         Typ         Do           03.11.2011         M5456         Bolesti dolní části zad         Ostat         III X         1 |
|----------------------------------------------------------------------------------------------------|--------------------------------------------------------------------------------------|------------------------------------------------|-----------------------------------|----------------------------------------------------------------------------------------------------|
| lodné číslo / příjm. 600<br>faroz. / věk / r. stav 30.0<br>rojišťovna 021<br>hold stalo doce / obec<br>stalo obce / obec<br>566                                 | 830/2567<br>18.1960 54 list 0 - nezjištěno<br>1 7 Typ pojsitilnice 1<br>jbova 136    | Pole 2<br>Pole 3<br>Pole 4<br>Pole 5           |                                   | Od Kód Název dg. Typ Do<br>03.11.2011 [22] M5456 - Bolesti dolní části zád Ostat [22] X 1                                                                        |
| laroz. / věk / r. stav 30.0<br>Pojišťovna 021<br>bydžště Holu<br>Slobo obca / obec<br>Slobo 586                                                                 | 08.1960 54 let 0 - nezištěno<br>1 * Typ pojištěnce 1<br>ubova 136                    | Pole 3<br>Pole 4<br>Pole 5                     |                                   | 03.11.2011 M5456 VBolesti doini části zad. Ostat 🖾 🗶                                                                                                    |
| Pojišťovna 021<br>sydeště Holu<br>čislo obce / obec<br>DSČ / obec 586                                                                                           | 1 Typ pojištěnce 1<br>ubova 136                                                      | Pote 4<br>Pote 5                               |                                   |                                                                                                    |
| lydtiště Holu<br>lislo obce / obec                                                                                                    | ubova 136                                                                            | Pole 5                                         |                                   |                                                                                                    |
| lisio obce / obec 586                                                                                                    | Y                                                                                    |                                                |                                   |                                                                                                    |
| St <sup>h</sup> Lobert 586                                                                                                    |                                                                                      | Pole 6                                         |                                   |                                                                                                    |
| and I showing the second                                                                                                    | 01 Jihlava                                                                           | Krevni sk.                                     | Další údaje                       |                                                                                                    |
| felefon pacienta                                                                                                    |                                                                                      |                                                |                                   | Aktivní karta 🖾 Ano Neprav. pôče 🗌 Ano Registrace                                                                                                    |
| Email pacienta                                                                                                    |                                                                                      |                                                |                                   | Deven herebus                                                                                                    |
| Zamēstnāni                                                                                                    |                                                                                      |                                                |                                   | Poznansky                                                                                                    |
| améstnavatel                                                                                                    |                                                                                      | Praktický lékař                                | prdélka karel                     |                                                                                                    |
|                                                                                                    | Cas Brac                                                                             | (ato area                                      | 115                               |                                                                                                    |
| 01.05 2015                                                                                                    | 22.31 1 5                                                                            |                                                | e                                 | ×                                                                                                    |
| > 13.04.2015                                                                                                    | 11:02 * 5                                                                            |                                                | 8                                 | X                                                                                                    |
| > 13.04.2015                                                                                                    | 11:02 · a                                                                            |                                                | a                                 | ×                                                                                                    |
|                                                                                                    |                                                                                      |                                                |                                   |                                                                                                    |
| 01 12 2011                                                                                                    | 1 * po rhb                                                                           |                                                | S: před týdnech skončil rhb, zlep | seno X                                                                                                    |

Výše uvedený obrázek představuje starší typ karty. Nové karty pacienta vypadají následovně:

| Příjmení a jměno                                                                                             | Śtołba                                                           | Alois              | Karta                | Anno                            | nnezy AA                                                                 | Operace                                   | Konturty                        | Dokomenty    | Návštévy                                       | Rehabilitace | Recepty                                                                                          | Nalez             | Laborator |                        |
|----------------------------------------------------------------------------------------------------|------------------------------------------------------------------|--------------------|----------------------|---------------------------------|--------------------------------------------------------------------------|-------------------------------------------|---------------------------------|--------------|------------------------------------------------|--------------|--------------------------------------------------------------------------------------------------|-------------------|-----------|------------------------|
| RĆ / titul před / za                                                                                         | 711007/2500 Titul p                                              | feid 🛛 Titul za    | Zamie                | nānī                            | Zomčatnání                                                               |                                           |                                 | Poznámio     |                                                |              |                                                                                                  |                   |           |                        |
| Rodné příjm. J pohl                                                                                          | Rodné příjmení                                                   | M                  | * Zaměs              | navatel                         | Zaměstnava                                                               | toï                                       |                                 | CLEIN COMMIN |                                                |              |                                                                                                  |                   |           |                        |
| Nordz / vēk / t. stav                                                                                        | 07.10.1971 🖂 45 let                                              | rodinný stav       | * Státní n           | istuŝnest                       | Statul pliste                                                            | inest                                     |                                 |              |                                                |              |                                                                                                  |                   |           |                        |
| Poj / typ pojištění                                                                                          | 7600 * 1                                                         |                    | * Národn             | ast                             | Näridbost                                                                |                                           |                                 |              |                                                |              |                                                                                                  |                   |           |                        |
| Bydliště                                                                                                    | Krápnikova 39                                                    |                    | Ĉísle O              |                                 | Ĉislo-abčan                                                              | ského průkazu                             |                                 |              |                                                |              |                                                                                                  |                   |           |                        |
| Dbec/PSČ                                                                                                    | Jihlava 1                                                        | * 58601            | * Krevni :           | hapma                           | Å+                                                                       |                                           |                                 | -            |                                                |              |                                                                                                  |                   |           |                        |
| Felefon pacienta                                                                                             | Telefon patrienta                                                |                    | Aktivní )            | arta                            |                                                                          |                                           |                                 |              |                                                |              |                                                                                                  |                   |           |                        |
| Email pacienta                                                                                               | Email pacienta                                                   |                    | Neprav               | péče                            |                                                                          |                                           |                                 |              |                                                |              |                                                                                                  |                   |           |                        |
| Praktický lékař                                                                                              | dr Tomášek                                                       |                    |                      |                                 |                                                                          |                                           |                                 |              |                                                |              |                                                                                                  |                   |           |                        |
| Nagnózy 🚱<br>C: 1:<br>06,05,1007 🗔 54:                                                                       | agnóza Typ<br>30 • Hiaen •                                       | 44)<br>10<br>11 ×  | Registr              | ice<br>têvy                     | 05.05 1997<br>Rehabilitace                                               | Recept)                                   | Nältez                          |              |                                                |              |                                                                                                  |                   |           | -                      |
| Nagnózy 🕞<br>C4 D2<br>00.05.1997 🗆 54                                                                        | aynóża Typ  <br>20 * Hiavn *                                     | ⊲] ∢D<br>50<br>⊡ X | Registr<br>Nàvš<br>P | têvy<br>01.05<br>11.01          | 06.05.1997<br>Rehabilitace<br>atim 2.<br>2017 1221<br>2017 121           | Recept)<br>s Prac-<br>0 1 *<br>8 1 *      | r Núlez<br>Zár                  | nam          | <ul> <li>Další nález</li> <li>Nález</li> </ul> | Näicz        |                                                                                                  | 10 <b>1</b>   100 | 2 po 3 s  |                        |
| Nagnozy 🕑<br>Ct D<br>200,05 1907 🔲 543                                                                       | annóza   Typ<br>30 * Hiaea *                                     | 4 4D               | Registr<br>Nàvš      | têvy<br>01.05<br>11.01<br>05.05 | 05.05.1997<br>Rehabilitace<br>atim é:<br>.2017 122<br>.2017 121<br>.1997 | Recept)<br>s Prac.<br>) 1 *<br>8 1 *      | r Nález<br>Zás<br>Volný text 1  | nam          | <ul> <li>Další nález</li> <li>Nález</li> </ul> | Näšez        | 4<br>1<br>1<br>1<br>1<br>1<br>1<br>1<br>1<br>1<br>1<br>1<br>1<br>1<br>1<br>1<br>1<br>1<br>1<br>1 | io 1   po         | 2 po 3 i  | ⊲de⊳<br>po:4<br>×<br>× |
| Diagnózy (je)<br>Od DK<br>ONLOS 1807 □ SA3<br>Kád                                                            | agnóza Typ<br>30 * Hlavn *                                       | 4 40<br>00 X       | Registr<br>Nàvš      | tévy<br>01.05<br>11.01<br>05.05 | 05.05.1997<br>Rehabilitace<br>atim é:<br>.2017 122<br>.2017 121<br>.1997 | Recept)<br>b Price<br>b 1 *<br>8 1 *      | r Nález<br>Zás<br>Volný text 1  | nam          | <ul> <li>Další nález</li> <li>Nález</li> </ul> | Nàiez        |                                                                                                  | io 1 po           | 2 po 3 i  | ⊲ ⊲⊳<br>po /<br>×<br>× |
| Diagnolzy (G)<br>od Dia<br>06.05.1997 (C) 54<br>Kód<br>Pole 2<br>Dia 2                                       | agnóża Typ<br>30 * Hlavn *<br>Kod<br>Pole 2                      | 4 40<br>00 X       | Registr<br>Nàvš      | têvy<br>01.06<br>11.01<br>05.05 | 06.05.1997<br>Rehabilitace<br>2017 	1221<br>2017 	121<br>1997 	121       | Recept)<br>s Prac.<br>) 1 *<br>3 1 *<br>* | r Nález<br>Zás<br>Volný lext 1  | ham (        | <ul> <li>Další nález</li> <li>Nález</li> </ul> | Näiez        | 1<br>1<br>1<br>1<br>1<br>1<br>1<br>1<br>1<br>1<br>1<br>1<br>1<br>1<br>1<br>1<br>1<br>1<br>1      | io 1 po           | 2 po 3 i  | ≪<br>×××<br>×          |
| Diagnàzy 😱<br>Od. 02.<br>01.05.1997 🗆 54:<br>01.05.1997 💷 54:<br>Kód<br>Pole 2<br>Pole 3<br>Pole 3<br>Pole 3 | agnóza Typ<br>20 * Hiace *<br>Kod<br>Pole 2<br>Pole 2            |                    | Registr<br>Nàvš      | têvy<br>01.06<br>11.01<br>05.05 | 06.05.1997<br>Rehabilitace<br>2017 - 1221<br>2017 - 121<br>1997 -        | Recept)<br>s Prac.<br>3 1 *<br>4 *        | r Nälez<br>Zás<br>Volný lext 1  | Aan I        | - Další nález<br>Nález                         | Nälez        | 2<br>2<br>2<br>2<br>2<br>2<br>2<br>2<br>2<br>2<br>2<br>2<br>2<br>2<br>2<br>2<br>2<br>2<br>2      | io 1 po;          | 2 po 3 i  | ⊲⊲⊳<br>×<br>×<br>×     |
| Diagnôzy 😱<br>Cd D2<br>DIL05 1997 🗆 54<br>Kód<br>Pole 2<br>Pole 5<br>Pole 5                                  | apadoza Typ<br>20 + Hiaco +<br>Nod<br>Pole 2<br>Pole 3<br>Pole 5 |                    | Registr              | têvy<br>01.05<br>11.01<br>05.05 | 06.05.1997<br>Rehabilitace<br>12017 - 1221<br>2017 - 121<br>1997 -       | Recept<br>a Prac.<br>b 1 *<br>a 1 *       | r Nález.<br>Zár<br>Volný lext 1 | AAP)         | Další nález<br>Nález                           | Mášez        | a<br>a<br>a<br>a                                                                                 | io 1 po           | 2 po 3 i  | a ⊲⊳<br>×<br>×<br>×    |

Typ ambulantní karty si může uživatel přednastavit ve svých uživatelských parametrech. Nicméně po vstupu do karty pacienta se kdykoliv může přepnout na jiný typ karty. V současné době jsou k dispozici následující typy ambulantních karet:

- > Diabetolog
- > Gynekolog
- Oční
- Internista
- Ortoped
- > Stomatolog

- > Praktik
- Domácí péče
- > Psychiatr
- Úplná

Předchozí seznam neznamená, že je program vhodný pouze pro tyto odbornosti. Jde jen o označení typu ambulantní karty. Například neurologové používají kartu Ortoped apod. Karta typu Úplná není určena pro běžnou práci, ale pro servisní účely, protože obsahuje úplně všechny údaje ze všech typů karet (ale pokud ji někdo chce používat, může).

## 5.3 ROZDĚLENÍ KARTY PACIENTA

Karta pacienta je vodorovně rozdělena na dvě stejné poloviny. V horní části jsou osobní údaje o pacientovi, urgentní informace, anamnézy, diagnózy. V dolní části se pak nachází informace o jednotlivých návštěvách, vykázaných výkonech, předepisování receptů.

Obecně tedy nahoře jsou informace, které se zadávají pouze jednou, nebo se mění jen občas. Dole jsou záložky, do kterých se píše při každé návštěvě. Dole píšete a nahoře si prohlížíte, proto jsou tam i záložky jako Nález či Laboratoř, aby bylo možné prohlížet si předchozí nálezy nebo laboratorní výsledky a dole psát aktuální nález.

## 5.4 ZÁLOŽKA "KARTA"

Záložka "Karta" v ambulantní kartě obsahuje základní informace o pacientovi jako je jméno, příjmení, rodné číslo, adresa a další. U různých typů ambulantních karet se obsah mírně liší. Na obrázku níže je znázorněna záložka "Karta" u ambulantní karty typu Ortoped.

| Karta Anamséz          | y AA Operace Kontakty Dokumenty    | Nälez Rehabilitace Recepty Laborator | Deomox - préjem                                             |
|------------------------|------------------------------------|--------------------------------------|-------------------------------------------------------------|
| Příjmení, jméno, titul | KUBÁT Vítek                        | Pole 1                               | 0 40>                                                       |
| Rodné číslo / příjm.   | 600830/2567                        | Pole 2                               | Od Kód Názevidg. Typ Do                                     |
| Naroz, i vêk i r. stav | 30.08.1960 🔲 55 let 0 - nezjištěno | Pole 3                               | 03.11.2011 🗉 M5456 🔻 Bolesti dolmi části zad. Ostal 🛛 🗮 👗   |
| Pojišťovna             | 201 * Typ pojištěnce 1 *           | Pole 4                               |                                                             |
| Bydliště               | Holubova 136                       | Pole 5                               |                                                             |
| Čislo obce / obec      | (T)                                | Pole 6                               |                                                             |
| PSĈ/obec               | 58601 Jihlava                      | Krevni sk. Dalši údaje               |                                                             |
| Telefon pacienta       |                                    |                                      | Abtivni karta Midte Nonrav päče Cites Resistrare 15.12.2015 |
| Email pacienta         |                                    |                                      | Automatic State activity of TMD activity of the             |
| Zaměstnání             |                                    |                                      | Poznamky                                                    |
| Zaméstnavatel          |                                    | Praktický lékař Adélka Karel         |                                                             |

Záložka je rozdělena do třech logických celků. Vlevo se nachází již výše zmíněné základní informace o pacientovi.

V prostřední části jsou uvedeny méně často používané údaje spolu s uživatelsky definovanými poli. Tato pole mají standardní název "Pole 1" až "Pole 6" (u některých typů karet jich může být méně). Názvy polí lze změnit v části "Nastavení". Některé méně často používané údaje mohou být přístupné přes tlačítko "Další údaje".

V pravé části dominuje seznam diagnóz pacienta. Blíže k diagnózám viz kapitola Diagnózy v ambulantní kartě níže. Pod seznamem diagnóz se nachází pole se zásadním významem pro chování karty pacienta vzhledem k vykazování zdravotním pojišťovnám. Úplně vpravo dole se nachází pole pro poznámky pro potřebu lékaře.

### 5.4.1 Hlavní pole na záložce "Karta"

**RČ:** Zásadní význam má rodné číslo pacienta, protože dle tohoto údaje se identifikuje pacient v rámci celého zdravotního systému.

**Pojišťovna:** Číslo zdravotní pojišťovny. Má rozhodující význam, které pojišťovny budou výkony a léčiva vykazovány. Pokud vykazujete výkony na více poboček VZP, můžete místo 111 uvádět číslo příslušné pobočky a tím rozdělit pacienty VZP na skupiny dle příslušnosti k pobočce VZP. Program EcceHomo s tímto počítá a bude pracovat zcela korektně.

**Typ pojištěnce:** Většinou jde o "1 Veřejné zdravotní pojištění". Pacienti takto označení se vykazují v běžných ambulantních dávkách. K dispozici jsou i typy 2 a 4, což jsou cizinci, kteří se vykazují v samostatných dávkách.

**Nepravidelná péče:** Pokud zaškrtnete, že jde o pacienta nepravidelné péče, má to za následek vykazování dávkou 05-Nepravidelná péče. V rozhraní této dávky není možné vykazovat ZULP, proto u pacienta nepravidelné péče není možné ZULP ani zadat.

**Registrace:** Slouží pro odbornosti, které pacienty registrují a registrační lístky vykazují pojišťovnám dávkou 80-Kapitace. Kliknutím myši na pole Registrace se zobrazí registrační okénko, viz níže.

| 📑 KUBÁT Vítek, 600830/2567(201)                  |                |
|--------------------------------------------------|----------------|
| Registrace pacienta<br>KUBĂT Vitek (600830/2567) | æ î            |
| Prac. Registrace Vykázáno dávkou<br>1 16.12.2015 | Ukončení 🔤 🗙 🖻 |
| 100 = 🖗 🗖 Procházet <                            | * v            |

Registrace se provádí na konkrétní pracoviště. Do pole Registrace se automaticky doplní dnešní datum. V okamžiku, kdy je tato registrace zahrnuta do dávky 80, v části "Vykázáno dávkou" se zobrazí trojice Pojišťovna, rok a číslo dávky. To způsobí to, že tato registrace již při dalším generování dávky 80 nebude do dávky zahrnuta. Pole "Ukončení" slouží pro zadání data ukončení registrace.

**Aktivní karta:** Každá nově vytvořená karta pacienta má automaticky toto pole zaškrtnuté a karta je aktivní. Pokud kartu pacienta již nepoužíváte (např. pacient již zemřel) můžete zaškrtnutí zrušit. Karta je v rámci kartotéky "skryta", protože standardně se v kartotéce zobrazují pouze aktivní karty.

## 5.5 ZÁLOŽKA "RECEPTY"

Záložka "Recepty" v ambulantní i hospitalizační kartě vypadá a funguje stejně:

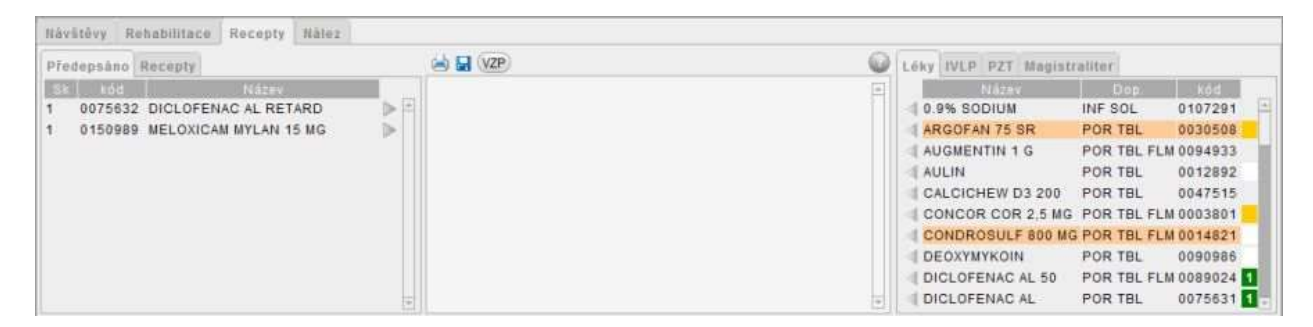

Je rozdělena do tří částí:

- Prostřední část zde se vytváří nový recept.
- Pravá část obsahuje čtyři záložky s číselníky léků, IVLP, PZT a magistraliter. Zobrazují se položky dostupné pro pracoviště přihlášeného uživatele.
- Levá část položky v minulosti již předepsané danému pacientovi. Obsahuje dvě záložky: "Předepsáno", kde se zobrazují jednotlivé předepsané položky a "Recepty", kde se zobrazuji celé recepty.

## 5.5.1 Výběr položky do nového receptu

- Převzetím položky pacientovi již v minulosti předepsané. V levé části v záložce "Předepsáno" najdete v minulosti předepsaný lék a klikněte na šipku za názvem. Položka se přenese do nového receptu včetně DS z posledního předpisu. Pokud nekliknete na šipku, ale na řádek předepsaného léčiva, zobrazí se v samostatném okně seznam historie předepisování léku pacientovi.
- 2. Převzetím celého receptu již v minulosti předepsaném. Pokud opakovaně předepisujete více léků naráz, může se hodit právě tato možnost. V levé části v záložce "Recepty" najdete seznam pacientovi dříve vystavených receptů. Pokud poznáte recept podle data, pak můžete kliknout na šipku vpravo a převzít všechny položky receptu do nově tvořeného receptu. Můžete také kliknout na řádek receptu, čímž zobrazíte detail receptu v samostatném okně. I zde je vpravo nahoře tlačítko se šipkou k převzetí všech položek receptu do nově tvořeného receptu. V obou případech se položky přebírají (včetně DS) tak, jak byly předepsány.
- 3. Převzetím položky z číselníků pracoviště. V pravé části zvolíte odpovídající záložku "Léky", "IVLP", "PZT" nebo "Magistraliter". Záložky jsou naplněny obsahem povoleným pro pracoviště přihlášeného uživatele. Můžete zde najít požadovanou položku a kliknout na šipku vlevo od kódu položky pro převzetí do nového receptu. DS se v tomto případě naplní výchozí hodnotou z příslušného číselníku pracoviště.
- 4. Převzetím z obecného číselníku. Kliknutím na tlačítko "VZP" ve střední části zobrazíte kompletní číselník léků, IVLP a PZT. V tomto číselníku je možno vyhledávat a řadit. Vyhledanou položku lze převzít kliknutím na značku na začátku řádku. V tomto případě pochopitelně položka DS je v novém receptu prázdná a je nutné ji vyplnit ručně.

## 5.5.2 Tisk receptu

Standardní postup je takový, že ve střední části záložky "Recepty" vytvoříte nový recept a kliknete na ikonku tiskárny nad receptem. Ten zabezpečí uložení nového receptu a tisku receptu s předtiskovým náhledem.

V levé části v záložce "Recepty" je archiv všech předepsaných receptů. Kliknutím na řádek kteréhokoliv z nich otevřete detail receptu. Zde se vpravo nahoře nachází tlačítko s ikonkou tiskárny. Kliknutím na toto tlačítko můžete znovu recept vytisknout. Tím nedojde k novému předepsání. Tato funkce slouží pro případ, že by tisk selhal.

#### 5.5.3 Magistraliter

V pravé části v záložce "Magistraliter" se nabízí seznam magistraliter vytvořených ve stejnojmenném číselníku. Tento číselník je obecný pro všechna pracoviště.

Magistraliter se předepisuje samostatně, tedy na jednom receptu. Z tohoto důvodu zde není šipka pro vložení do nového receptu, ale kliknutím na zvolený řádek se program zeptá "Vytvořit recept magistraliter?". Pokud zvolíte "Ano" program vytvoří recept, uloží ho a rovnou zobrazí předtiskový náhled hotového receptu. Výsledný recept je přístupný v archivu receptů v pravé části v záložce "Recepty" a přímo předepsaný magistraliter je zobrazen také v levé části v záložce "Předepsáno".

## 5.6 ZÁLOŽKA "DOKUMENTY"

Záložka "Dokumenty" slouží pro ukládání libovolných souborů. Může jít o textové dokumenty formátu TXT, DOC, PDF a další. Může jít i o obrazové dokumenty typu TIF, JPG, PNG, GIF a další. Do dokumentů si můžete naskenovat a uložit různé lékařské zprávy a posudky, nebo rentgenové či jiné snímky.

Pokud máte EcceHomo spuštěno prostřednictvím FileMaker Pro (tedy nikoliv prostřednictvím zabudovaného runtime) máte u různých zpráv, které v EcceHomo můžete vytvořit a vytisknout vedle tlačítka "Tisk" i tlačítko "Uložit a tisk", které kromě vytištění provede i uložení této správy do souboru typu PDF a jeho archivaci právě do záložky Dokumenty.

Dokument otevřete kliknutím na šipku před řádkem. Křížkem na konci řádku můžete dokument odstranit. Aplikace, která se použije, pro otevření dokumentu je dána asociací v operačním systému dle přípony souboru.

## 5.7 ZÁLOŽKA "LABORATOŘ"

Záložka "Laboratoř" slouží pro ukládání laboratorních výsledků. Laboratorní výsledky se načítají z XML souborů uložených v adresáři, který je zadán v části "Nastavení". Do tohoto adresáře můžete XML soubory s výsledky ukládat ručně, pokud je dostanete např. Emailem. Většinou však je do tohoto adresáře ukládá speciální aplikace, která si výsledky patřící Vám stahuje ze serveru laboratoře. Může jít např. O aplikaci Mise.

| Rorta Anaminizy AA C                | perace Nontakty Dokumenty Soler S                                                                                                    | enabilitace ( Recep                                                                                                    | taborato?                                                                                                    | Duomox prijem      |
|-------------------------------------|----------------------------------------------------------------------------------------------------|----------------------------------------------------------------------------------------------------|----------------------------------------------------------------------------------------------------|--------------------|
| Patient Can     16.12.2015 16.19.15 | <ul> <li>Kubát Vitek 6008302667<br/>Označení správy: z 26.9.3008<br/>Detus výsledkuj 26.09.200803086</li> <li>0.812 Kreatinín<br/>0.8378 Kyselina mecova<br/>0.5234 Draslik<br/>0.5254 Draslik<br/>0.5254 Diridy<br/>0.1154 Biliriubin<br/>0.552 ALT</li> <li>0.9187 Chloridy<br/>0.1354 Diridy</li> <li>0.154 Biliriubin<br/>0.1540 Chelesterol</li> <li>0.2036 BDL cholesterol</li> <li>0.2036 BDL cholesterol</li> <li>0.2036 BDL cholesterol</li> </ul> | Urea 4 1<br>53<br>142 1<br>142 1<br>5,5 1<br>105,3 1<br>12,6 1<br>0,48 1<br>0,32 1<br>1,3 1<br>4,5 1<br>1,2 1<br>2,8 1<br>1,2 1<br>1,2 | <pre>* (0: 1: 2: 3, 1: 7, 9: 15: 25: 35)<br/>* (25: 35: 40: 50: 100: 170; 300: 500)<br/>* (40: 100; 150: 200: 420: 500; 700; 1<br/>* (125: 130: 132: 136; 145: 145: 154;<br/>(2,5: 3,1: 3, 3: 3, 6: 5, 1: 5, 6: 6: 6;<br/>* (80: 90: 94: 98: 109: 115: 120: 130)<br/>* (1: 2: 3: 4: 21: 30: 40: 150]<br/>* (0: 0, 04: 0, 04: 0, 2: 0, 5: 2, 5: 4: 20<br/>* (0; 0; 0; 0, 15: 0, 45: 3: 4: 30)<br/>* (0; 0; 0; 0, 15: 0, 45: 3: 4: 30)<br/>* (0; 0; 0, 2; 0, 5: 0, 45: 3: 4: 30)<br/>* (0; 0, 2; 0, 5: 0, 6: 1, 4: 4: 7; 20)<br/>* (0; 0, 5: 0, 7: 0, 5: 1, 2: 1; 3, 20)<br/>* (0; 0, 5: 0, 7: 0, 5: 1, 2: 1; 3, 2: 3, 4: 4)<br/>* (0; 0; 0, 0, 0; 1; 1; 2, 1; 3, 5; 3, 2: 4)<br/>* (0; 0; 0, 0; 0, 1; 1; 2, 1; 3, 5; 3, 2: 4)<br/>* (0; 0; 0, 0; 0, 1; 1; 2, 1; 3, 5; 3, 2: 4)</pre> | 000)<br>140)<br>51 |

V levé části záložky je seznam načtených laboratorních výsledků s uvedením data a času. V pravé části je náhled na obsah laboratorního výsledku. Pro zobrazení výsledku v náhledu klikněte na řádek s datem a časem výsledku.

Pro zobrazení celého výsledku klikněte na náhled výsledku. Výsledek také můžete zobrazit ve velkém samostatném okně, což provedete kliknutím na šipku na začátku řádku výsledku.

Program se snaží převést výsledek z XML tvaru do čitelné podoby. Ne vždy se mu to ale podaří naprosto dokonale. Pokud jste v Nastavení zaškrtli parametr "Archivovat lab. výsledky", pak se původní XML soubor uloží do záložky "Dokumenty" jako samostatný dokument.

<mark>Soubor s laboratorním výsledkem, který je načten do EcceHomo se smaže! Tím je zabezpečeno, aby se sou-</mark> bor nenačítal opakovaně.

## 5.8 TISKY Z AMBULANTNÍ KARTY

Do formuláře Tiskové sestavy se z karty pacienta dostanete kliknutím na ikonu tiskárny v dolní liště karty. Formulář je rozdělen na dva panely.

V levém panelu najdete tisky týkající se aktuálního pacienta jako Karta pacienta, Výpis z karty pacienta, Paragon, Vstupní anamnéza a různé žádanky a poukazy.

V pravém panelu najdete tisky týkající se zvoleného záznamu návštěvy. Aby tyto sestavy byly funkční je nutné před kliknutím na ikonku tiskárny vybrat požadovanou návštěvu, kliknutím na řádek návštěvy. Některé tiskové sestavy jsou uzpůsobeny tak, že pokud nevyberete žádnou návštěvu, použije tu poslední.

Doporučujeme si jednotlivé sestavy projít a zjistit, jak fungují, protože většina z nich má další parametry, kterými se dá ovlivnit výsledek.

## 5.9 DIAGNÓZY V AMBULANTNÍ KARTĚ

Diagnózy jsou součástí záložky "Karta" a také součástí vykazování výkonů. Pro jejich důležitost jim však věnujeme samostatnou kapitolu.

| Ð          |         |                        |          | <ul> <li></li> </ul> | (≥0 |
|------------|---------|------------------------|----------|----------------------|-----|
| Od         | Kóđ     | Název dg.              | Тур      | Do                   | 1   |
| 03.11.2011 | M5456 V | Bolesti dolní části za | d; Ostat |                      | X   |
|            |         |                        |          |                      |     |
|            |         |                        |          |                      |     |
|            |         |                        |          |                      | -   |
|            |         |                        |          |                      |     |
|            |         |                        |          |                      | _   |
|            |         |                        |          |                      | 1   |

Hlavním místem pro práci s diagnózami je záložka "Karta". Tabulka obsahuje všechny pacientovy diagnózy. Jeden řádek obsahuje datum stanovení diagnózy, kód a název diagnózy, typ diagnózy a datum ukončení platnosti diagnózy.

**Datum Od**: určuje začátek platnosti diagnózy. Dle tohoto data (a případně data do) se vybírají diagnózy do dokladu dávky vykazovaného pojišťovně. Do dávky se zahrnou diagnózy, které byly ve vykazovaném období platné. S tím souvisí i následující údaj Typ.

**Typ:** Program rozeznává dva typy diagnózy "Hlavní" a "Ostatní". Hlavní označuje základní diagnózu, pro kterou je pacient léčen. Při vykazování pojišťovně se vykazuje základní diagnóza a až čtyři ostatní diagnózy. Pokud označíte právě jednu diagnózu jako Hlavní, pak se tato diagnóza vykáže jako základní diagnóza. Pokud označíte jako Hlavní více diagnóz, program vybere jako základní tu první. Pokud neoznačíte žádnou, pak jako základní diagnózu program vybere první Ostatní diagnózu.

**Kód diagnózy:** Zadejte platný kód diagnózy. K dispozici máte i rozbalovací seznam. Mějte však na paměti, že diagnóz je téměř 40 tisíc, a proto je vhodné před kliknutím na šipku pro zobrazení seznamu zadat alespoň

písmeno diagnózy a tím rozsah diagnóz omezit. Mějte také na paměti pravidlo, že pokud existuje čtyřmístná verze diagnózy je vykazování třímístné diagnózy. Tedy například místo C25 uvádějte jednu z C250 až C259. Obdobné pravidlo platí i pro čtyřmístnou a pětimístnou diagnózu. Pokud zadáte neexistující diagnózu, nezobrazí se žádný název. Pokud zadáte existující diagnózu, zobrazí se vedle ní její název.

**Datum Do:** Zadejte, když diagnóza již neplatí. Řádek diagnózy zešedne a je napsán kurzívou. Ukončené diagnózy se řadí nakonec za platné diagnózy.

## 6 LŮŽKOVÁ ČÁST

Lůžková část je k dispozici při zakoupení modulu EcceHomo Hospital. Hospitalizační modul zahrnuje veškerou funkcionalitu pro práci na lůžkových odděleních.

Součásti hospitalizačního modulu přístupné z hlavní nabídky:

- > Hospitalizace seznam aktuálně hospitalizovaných pacientů na jednotlivých pokojích a lůžkách.
- > Kartotéka hospitalizační hospitalizační kartotéka. Z kartotéky je přístupná karta pacienta.

Další nabídky jsou k dispozici i v jiných modulech a nejsou specifické pouze pro hospitalizační modul. Nicméně v závislosti na zakoupených modulech jsou přístupné jen určité části.

## 6.1 HOSPITALIZACE

Seznam aktuálně hospitalizovaných pacientů. Seznam je postaven na číselníku Pokoje a lůžka. Seznam hospitalizovaných obsahuje všechna lůžka v jednotlivých pokojích. U obsazených lůžek je uvedeno příjmení a jméno pacienta a jeho rodné číslo.

Seznam rovněž obsahuje u každého pacienta pole "Vzkazy" a "Plán péče", která slouží pro rychlý přehled o důležitých věcech týkajících se pacientů a péče o nich. Z polí je viditelný první řádek, ale lze psát i víceřádkový text, který se následně zobrazí po kliknutí do příslušného pole myší. Tato pole jsou dostupná i přímo v kartě pacienta (pravý horní roh karty).

Panel tlačítek nabízí návrat do hlavní nabídky, tisk seznamu hospitalizovaných a zobrazení této nápovědy.

## 6.2 HOSPITALIZAČNÍ KARTOTÉKA

\_\_OBSAH\_\_

## 6.3 HOSPITALIZAČNÍ KARTA PACIENTA

\_\_OBSAH\_\_

## 6.4 ZÁLOŽKA "ZÁZNAMY"

\_\_OBSAH\_\_

## 6.5 ZÁLOŽKA "MEDIKACE"

### 6.5.1 Prefixy

Před názvem léku je možno uvést speciální prefix, který upřesní typ léku:

- \* (hvězdička) Opiáty červená barva. Tisk denní sestavou "Opiáty".
- + (plus) Infuze modrá barva. Tisk denní sestavou "Infuze".
- (mínus/pomlčka) Antibiotika zelená barva. Tisk denní sestavou "Antibiotika".
- = (rovnítko) Vlastní prefix bez barevného zvýraznění. Tisk denní sestavou "Vlastní prefix".
- . (tečka) Vlastní prefix žlutá. Jen zvýraznění, není k dispozici žádná tisková sestava.

Před názvem léku je možné uvést vždy jen jeden prefix (od názvu se neodděluje mezerou).

6.6 ZÁLOŽKA "ALARMY"

\_\_OBSAH\_\_

6.7 ZÁLOŽKA "PŘEVAZY"

\_\_OBSAH\_\_

6.8 Záložka "Rhb" \_\_obsah\_\_

6.9 ZÁLOŽKA "RECEPTY"

\_\_OBSAH\_\_

6.10 ZÁLOŽKA "LABORATOŘ"

\_\_OBSAH\_\_

6.11 ZÁLOŽKA "DOKUMENTY"

\_\_OBSAH\_\_

6.12 ZÁLOŽKA "HOSPITALIZACE"

\_\_OBSAH\_\_

6.13 ZÁLOŽKA "KARTA"

\_\_OBSAH\_\_

## 7 NÁVŠTĚVNÍ SLUŽBA

Modul Návštěvní služba slouží pro evidenci cest v návštěvní službě. Tato evidence slouží jako podklad k vytvoření dávky pro ZP typu 36.

Modul Návštěvní služba je přístupný z hlavního panelu EcceHomo.

| Cesty v ná          | vštěvní  | službě                           |              |                 | post06 25.                   | 1.2010 |
|---------------------|----------|----------------------------------|--------------|-----------------|------------------------------|--------|
| V Datam C Pracovnik | A DECTOR | Ten Parsent (prijment, jusea, RD | 1 Pos 1      | Colour          | Kam                          | -      |
| > 21.01.2010        | 08:10:00 | 20 Hynková Vlasta, 225328/011    | 7600         |                 | Jihlava, Zámecký kopeček 139 | ×      |
| > 21 01 2010        | 11:00:00 | 15 Chlädkovä Marie, 055101/467   | 7600 Jihlava | 2.              | Blansto1, Družstevní 5       | ×      |
| > 21 01 2010        | 10.00.00 | 10 Adamec Antonín, 550517/1792   | 7600 Jihiava | Polivkova 13    | Jihlava, Nad sokolovnou 15   | ×      |
| > 02.01.2014        |          | 0 Chládková Marie, 055101/467    | 7600 Jihtava | 1. Holubova 136 | Blanskot, Oružstevní 5       | ×      |
| D 30 12 2015        | 10:24:20 | Chládková Marie, 055101/467      | 7600         |                 | Blansko1, Družstevni S       | ×      |

Výchozím místem modulu Návštěvní služba je seznam cest v návštěvní službě, tedy seznam všech vložených jízd.

Pro vytvoření nového záznamu cesty a pro editaci již vytvořeného záznamu slouží formulář s detailem cesty:

| action (C) (Instance) | 20150622-111533-998265415430    | Piterani, mano, BC | Adamec Antonin, 550517/1792                                                                                                    | Positiona            | 7500 T Procomi | 11 S                    |
|-----------------------|---------------------------------|--------------------|----------------------------------------------------------------------------------------------------|----------------------|----------------|-------------------------|
| utum centy            | 21.01.2010 Cam 10.00.00         |                    | New York and a straight straight straig | GEtowat populitional | DKI Amo        | And and a second second |
| netwile .             |                                 |                    |                                                                                                    |                      |                |                         |
| 291                   | 10                              |                    |                                                                                                    |                      |                |                         |
|                       |                                 |                    | Pazzinnieg                                                                                                    |                      |                |                         |
| Odkud ne vyjild       | i sadrona předchozibo pacientaj |                    |                                                                                                    |                      |                |                         |
| Unice a cipla         | Polivirova 13                   | 1100               |                                                                                                    |                      |                |                         |
| Obec                  | evelnit                         |                    |                                                                                                    |                      |                |                         |
| PIC                   | 59601                           |                    |                                                                                                    |                      |                |                         |
|                       |                                 |                    |                                                                                                    |                      |                |                         |
|                       |                                 |                    |                                                                                                    |                      |                |                         |
| CE carety justices    | a pacienta)                     |                    |                                                                                                    |                      |                |                         |
| Ulter a Dala          | Nad sokołownou 16               | C 191              |                                                                                                    |                      |                |                         |
| Clinec                | Jiniava                         |                    |                                                                                                    |                      |                |                         |
| Pst                   | 50601                           |                    |                                                                                                    |                      |                |                         |
|                       |                                 |                    |                                                                                                    |                      |                |                         |
|                       |                                 |                    |                                                                                                    |                      |                |                         |
|                       |                                 |                    |                                                                                                    |                      |                |                         |
|                       |                                 |                    |                                                                                                    |                      |                |                         |
|                       |                                 |                    |                                                                                                    |                      |                |                         |

## 8 DIÁŘ

Diář je přístupný z hlavního okna programu a také v hospitalizační kartě pacienta. V ambulantní kartě pacienta prozatím není k dispozici.

| topedická ambulance (Admin - Admin - pracoviště č. 1                           | ) НРКІТО                                                         |       |        |            |             |                  |  |  |  |  |
|--------------------------------------------------------------------------------|------------------------------------------------------------------|-------|--------|------------|-------------|------------------|--|--|--|--|
| EcceHomo Diář                                                                  | týden od 2.6.2017 + novy Heatr sa                                |       |        |            |             |                  |  |  |  |  |
|                                                                                | <ul> <li>Predmost</li> <li>Ninkcupd</li> <li>pondiáli</li> </ul> | diarý | středa | čtvrtek på | faik Subota | Tyden<br>nadiile |  |  |  |  |
|                                                                                | 29                                                               | 30    | 31     | 1          | 2           | 3 4              |  |  |  |  |
| antia zhra zadany don                                                          |                                                                  |       |        |            |             |                  |  |  |  |  |
| 4 ćerven 2017 🕨                                                                |                                                                  |       |        |            |             |                  |  |  |  |  |
| 1 2 3 4<br>5 6 7 8 9 10 11<br>12 13 14 15 16 17 18                             |                                                                  |       |        |            |             |                  |  |  |  |  |
| 26 27 28 29 30                                                                 |                                                                  |       |        |            |             |                  |  |  |  |  |
|                                                                                |                                                                  |       |        |            |             |                  |  |  |  |  |
|                                                                                |                                                                  |       |        |            |             |                  |  |  |  |  |
|                                                                                |                                                                  |       |        |            |             |                  |  |  |  |  |
|                                                                                |                                                                  |       |        |            |             |                  |  |  |  |  |
| <ul> <li>Shift-klik kdekoliv v kalendáři vytvoří<br/>revou událost.</li> </ul> |                                                                  |       |        |            |             |                  |  |  |  |  |
|                                                                                |                                                                  |       |        |            |             |                  |  |  |  |  |
| 2)(李)(?)                                                                       |                                                                  |       |        |            |             |                  |  |  |  |  |

Diář má pohled na jeden den, týden nebo měsíc. V záložce "Diář" v hospitalizační kartě lze pracovat s událostmi týkajícími se konkrétního pacienta. Tyto události jsou pak i s identifikací pacienta viditelné v centrálním diáři.

## **9 D**ÁVKY

Na formuláři "Dávky zdravotním pojišťovnám" (viz níže) je soustředěna veškerá funkcionalita pro vytvoření nových dávek pro zdravotní pojišťovny a ÚZIS.

| Evidence a činnosti                         | Vytvoření nově dávky                                                                                                    |         |                             |                     |  |  |  |
|---------------------------------------------|----------------------------------------------------------------------------------------------------|---------|-----------------------------|---------------------|--|--|--|
| Vytvořené dávky                             | Výběr pojišťovny (pojišťoven)                                                                                              |         | Obdobi pro zpracování       | 30.06.2014          |  |  |  |
| Faktury pro ZP                              | 201 Vojenská zdravotní pojišťovna                                                                                          |         | 00 0100.2014                | 00. 30 00.2014 [23] |  |  |  |
| Vykázané hospitalizační doklady (99)        | 200 Czp                                                                                                    |         | Charakter dåvky             | Dávky označit Jako  |  |  |  |
| Vykázaně ambulantní doklady (98A)           | 211 Zdravotní pojišťovna MV                                                                                                |         | Prvotní Opravná             | Prvotní O Opravná   |  |  |  |
| Vykázané doklady ZULP (98Z)                 | 213 Revini bratiska pokladna                                                                                               |         | - Verze DR                  | 1                   |  |  |  |
| Vykázané stomatologické doklady (81A)       | Výběr dávek, které choste vytvořit                                                                                         | ØD      | 6.2.24                      |                     |  |  |  |
| Vykázané doklady stom, výrobků (81Z)        | 99 Hospitalizační                                                                                                    | Put tur |                             | 1                   |  |  |  |
| Vykázané doklady vyžádané péče (90E)        | 98 Ambulantní<br>20 81 Stomatologická                                                                                      |         | Davky tvořit pro pracovistě |                     |  |  |  |
| > Vykázané doklady ZULP vyžádané péče (90Z) | 90 Vyžádaná péče                                                                                                    |         | 2 Pokusná ambulance         |                     |  |  |  |
| > Vykázané doklady návštěvní služby (36J)   | 05 Nepravidelná péče                                                                                                    |         | 3 Pracovišté 3              |                     |  |  |  |
| Vykázané doklady nepravidelné péče (05P)    | 80 Kapitachi                                                                                                    |         |                             |                     |  |  |  |
| > Vykázané doklady registrací (80H)         |                                                                                                    |         |                             |                     |  |  |  |
|                                             | Výběr typů pojištění                                                                                                    | 20      |                             |                     |  |  |  |
|                                             | <ul> <li>1 Veřejně zdravotní pojištění</li> <li>2 Smluvní pojištění</li> <li>4 Mezistátní pojištění (včetně EU)</li> </ul> |         |                             |                     |  |  |  |
|                                             | Editovat čísla dávek                                                                                                    |         |                             |                     |  |  |  |
|                                             |                                                                                                    |         |                             | Vetuořit dávky      |  |  |  |
| Maseni UZIS                                 |                                                                                                    |         |                             | altanu ngawa        |  |  |  |

## 9.1 TVORBA NOVÝCH DÁVEK

Pro tvorbu nových dávek zdravotním pojišťovnám je vyhrazen pravý panel (viz níže) s názvem "Vytvoření nové dávky".

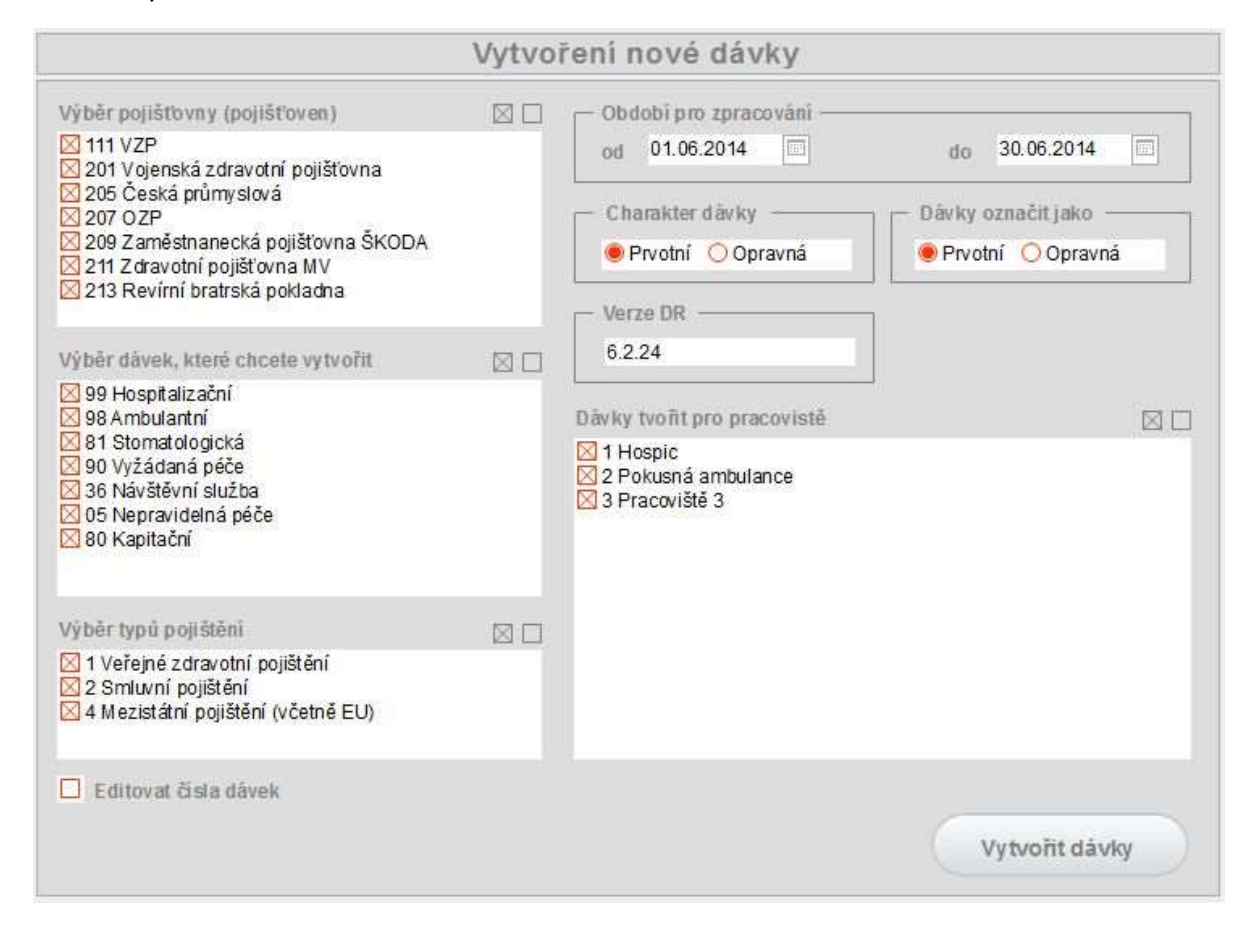

Kompletní postup vytvoření dávky pro zdravotní pojišťovny je popsán v kapitole Jak vytvořit dávku.

## 9.2 EVIDENCE DÁVEK

V levém panelu se nachází funkce pro manipulaci s již vytvořenými dávkami a fakturaci dávek. Ve spodní části levého panelu se nachází funkce pro vytvoření hlášení pro ÚZIS o hospitalizaci. Jmenované funkce jsou popsány v následujících kapitolách:

- Vytvořené dávky
- Faktury
- Vykázané doklady
- Hlášení ÚZIS

## 9.3 VYTVOŘENÉ DÁVKY

K prohlížení vytvořených dávek slouží okno "Vytvořené dávky". Toto okno zobrazíte stiskem tlačítka "Vytvořené dávky" v okně "Dávky". Okno je zobrazeno na následujícím obrázku:

| 4    |      | vytv | oren   | e a  | avr  | y          |            |      |           |        |            |         |   |             |             | påtek 1.8.20            | 14  |
|------|------|------|--------|------|------|------------|------------|------|-----------|--------|------------|---------|---|-------------|-------------|-------------------------|-----|
| 1,24 |      | Sem  | am     | Deta | Ū,   | ]          |            |      |           |        |            |         |   |             |             |                         |     |
| -    | Poj  | Rok  | Davka  | Тур  | enar | Cd         | Do         | Bod  | Poč. bodu | PMA+ZP | Celkem Ko  | Faktura | P | Uhrazeno    | Dne         | Poznámky                |     |
|      | 205  | 2014 | 8      | 99   | P    | 01.06.2014 | 30.06.2014 | 0,90 | 10 181    | 0      | 9 162.90   | 206     | P | 0.00        | 24.7.2014   | fak 206, 205 a 204      | 2   |
| -    | 205  | 2014 | 1      | 99   | P    | 01.05.2014 | 31.05.2014 | 0,90 | 6 666     | 0      | 5 999,40   | 205     | P | 0.00        | 24.7.2014   | zaplaceny najednou      |     |
| 1    | 200  | 2014 | 0      | 98   | P    | 01.04.2014 | 30.04.2014 | 0,90 | 1921      | 0      | 1728,90    | 204     | P | 23 112,00   | 24.7.2014   | 24.7.2014 - 23 112,- KC |     |
|      | 211  | 2014 | 4      | 99   | 5    | 01.04.2014 | 30.06.2014 | 0,90 | 149 200   | 0      | 100 113,90 | 203     | 5 | 238 / 91,14 | 11.7.2014   |                         | 1   |
| 4    | 201  | 2014 | 4      | 90   | P    | 01.04.2014 | 30.06.2014 | 0,00 | 143 308   | 0      | 129 031,20 | 202     | P | 180 234,44  | 10.7.2014   |                         |     |
| 5    | 8200 | 2014 | 2<br>8 | 99   | 5    | 01.04.2014 | 30.06.2014 | 0.90 | 897 104   | 0      | 810 474 60 | 201     | P |             | 1000        |                         | -   |
| -    | 205  | 2014 | 5      | 00   | 0    | 01.03.2014 | 31.03.2014 | 0.00 | 10 907    | 0      | 17 378 30  | 100     | P | 25 758 00   | 18 7 2014   |                         |     |
| 5    | 205  | 2014 | 4      | 00   | 0    | 01 02 2014 | 28.02.2014 | 0.90 | 1 504     | 0      | 1 434 60   | 108     | P | 1 952 20    | 18 7 2014   |                         |     |
| 1    | 8200 | 2014 | 5      | 00   | P    | 01 05 2014 | 31 05 2014 | 0.90 | 703 535   | 0      | 833 181 50 | 197     | P | 833 181 50  | 3 7 2014    |                         |     |
| 1    | 8200 | 2014 | 4      | 00   | P    | 01.04.2014 | 30.04.2014 | 0.00 | 710 045   | 0      | 847 950 50 | 106     | P | 847 950 50  | 8.6 2014    |                         |     |
| 5    | 211  | 2014 | 4      | 00   | P    | 01 01 2014 | 31 03 2014 | 0.00 | 240 140   | 0      | 224 234 10 | 105     | P | 311 466 42  | 0.4.2014    |                         |     |
| 5    | 207  | 2014 | 1      | 99   | P    | 01 01 2014 | 31.03.2014 | 0.90 | 81 356    | 0      | 73 220 40  | 194     | P | 107 543 07  | 16 4 2014   |                         | -   |
| 5    | 205  | 2014 | 3      | 99   | P    | 01.03.2014 | 31.03.2014 | 0.90 | 19 307    | 0      | 17 376 30  | 193     | P | 0.00        | 27.6 2014   | zaslaná opravná dávka   | -   |
| 5    | 205  | 2014 | 2      | 90   | P    | 01 02 2014 | 28.02.2014 | 0.90 | 25 646    | 0      | 23 081 40  | 192     | P | 31 954 50   | 24 4 2014   |                         |     |
| 7    | 205  | 2014 | 1      | 99   | P    | 01.01.2014 | 31.01.2014 | 0.90 | 34 210    | 0      | 30 789.00  | 191     | P | 44 955.00   | 24.4.2014   |                         | 3   |
| 1    | 201  | 2014 | 1      | 99   | P    | 01.01.2014 | 31.03.2014 | 0.90 | 55 157    | 0      | 49 641.30  | 189     | P | 71 190,90   | 2.5.2014    |                         |     |
| 3    | 6200 | 2014 | 3      | 99   | P    | 01.03.2014 | 31.03.2014 | 0,90 | 708 695   | 0      | 636 025,50 | 188     | P | 636 025,50  | 5.5.2014    |                         | 3   |
| 5    | 207  | 2013 | 5      | 99   | 0    | 01.10.2013 | 31.12.2013 | 0.90 | 8 564     | 0      | 7 707.60   | 187     | P | 9 551,52    | 17.3.2014   |                         | 1   |
| 1    | 6200 | 2014 | 2      | 99   | P    | 01.02.2014 | 28.02.2014 | 0,90 | 643 679   | 0      | 579 311,10 | 186     | P | 579 311,10  | 4.4.2014    |                         | 3   |
| 3    | 205  | 2013 | 13     | 99   | P    | 01.12.2013 | 31.12.2013 | 0.90 | 28 166    | 0      | 25 349.40  | 190     | P | 37 162.26   | 24.4.2014   |                         |     |
| 1    | 6200 | 2014 | 1      | 99   | P    | 01.01.2014 | 31.01.2014 | 0.90 | 738 635   | 0      | 662 971,50 | 185     |   | 662 971,50  | 24.3.2014   |                         | 3   |
| 2    | 205  | 2013 | 12     | 99   | P    | 01.12.2013 | 31.12.2013 | 0.90 | 11 411    | 0      | 10 269,90  | 184     |   | 14 818.40   | 24.1.2014   |                         | 1   |
| 3    | 205  | 2013 | 11     | 99   | P    | 01.11.2013 | 30.11.2013 | 0,90 | 0         | 0      | 0.00       |         |   |             | 111         |                         | 1   |
| 3    | 211  | 2013 | 4      | 99   | P    | 01.10.2013 | 31.12.2013 | 0.90 | 329 238   | 0      | 296 314,20 | 183     |   | 430 010,82  | 15.1.2014   |                         | 2   |
| 3    | 207  | 2013 | 4      | 99   | P    | 01.10.2013 | 31.12.2013 | 0,90 | 32 026    | 0      | 28 823.40  | 182     |   | 32 642,64   | 20.1.2014 🗐 |                         | 1   |
|      | 205  | 2013 | 10     | 99   | P    | 01.10.2013 | 31.10.2013 | 0.90 | 0         | 0      | 0,00       |         |   |             | (III)       |                         | 2   |
| 7    | 201  | 2013 |        | 00   | P.   | 01.10.2013 | 31.12.2013 | 0.90 | 37.080    | 0      | 33.372.00  | 181     | _ | 48 413 70   | 31.1.2014   |                         | - 9 |

Prvotní dávky se v seznamu zobrazují černě, opravné dávky fialově. Většina polí je podbarvena šedivě a nelze je přímo v tomto seznamu editovat. Naopak pole "P", "Uhrazeno", "Dne" a "Poznámky" jsou určeny pro přímou editaci v tomto seznamu a slouží pro vaše poznámky k jednotlivým dávkám. Je lhostejno, jakým způsobem tyto pole budete používat, nicméně původní záměr je takový, že pole "P" slouží pro jednozna-kové označení stavu, např. "P" - podáno, "U" - uhrazeno apod. Pole "Uhrazeno" a "Dne" slouží pro zadání uhrazené částky a data, kdy byla částka na váš účet poukázána. Pole "Poznámky" pak slouží pro zápis ja-kýchkoli poznámek. Z pole "Poznámky" je viditelný jeden řádek, ale lze zapsat jakkoliv dlouhý text.

## 9.3.1 Jedna dávka

Ze seznamu vytvořených dávek je možné otevřít detail jedné dávky. Lze tak učinit standardně šipkou před záznamem s dávkou nebo přepnutím na záložku "Detail". Každý typ dávky má svůj vlastní formulář s rozložením polí podle obsahu dávky. Pole v detailu dávky lze i upravovat, nicméně obecně to nelze doporučit. Mnohem rozumnější je dávku smazat, upravit zdrojová data v kartách pacientů a následně dávku vytvořit znovu.

## 9.3.2 Export dávky

Pro odeslání dávky/dávek zdravotní pojišťovně je potřeba provést export do souboru. Export dávky provedete tak, že kliknete do řádku s dávkou, kterou chcete vyexportovat a stisknete tlačítko "Export". Pro export více dávek do jednoho souboru využijte zaškrtávací políčko na začátku řádku a označte všechny dávky, které chcete exportovat a stiskněte tlačítko "Export". Připomínám, že má smysl do jednoho souboru ukládat pouze dávky určené jedné pojišťovně a že pojišťovny některé typy dávek požadují uložit samostatně.

## 9.3.3 Faktura

Na tomto místě lze na základě údajů z dávek vytvořit fakturu pro zdravotní pojišťovny. Před vytvořením faktury lze označit dávky, ke kterým chcete fakturu vytvořit. Pokud neoznačíte žádnou dávku, faktura se vytvoří z dávky v aktuálním záznamu. Následně stiskněte tlačítko "Vytvořit fakturu". Faktura je popsána v samostatné kapitole Faktury za dávky.

## 9.4 FAKTURY ZA DÁVKY

\_\_OBSAH\_\_

9.5 VYKÁZANÉ DOKLADY

\_\_OBSAH\_\_

## **10 TISKOVÉ SESTAVY**

## **10.1 OBECNÉ TISKOVÉ SESTAVY**

Obecné tiskové sestavy slouží pro vytváření tiskových sestav, které svým charakterem přesahují kartotéku pacientů, či dokonce jednotlivou kartu pacienta, nebo se tam nehodí.

Existují obecné sestavy pro modul Hospitalizace a obecné sestavy pro modul Ambulance. Máte-li jen jeden z těchto modulů, pak se při přístupu z hlavní nabídky zobrazí obecné sestavy pro Vámi zakoupený modul. Máte-li zakoupeny oba moduly, pak se zobrazí obecné sestavy hospitalizační s možností se pomocí záložek v horní části přepnout do obecných sestav ambulantních a zase zpět.

## **10.2** HOSPITALIZAČNÍ SESTAVY

V prvním sloupci se nachází denní sestavy pro den, který nastavíte v záhlaví tohoto sloupce. Ve druhém sloupci se pak nachází statistické tiskové sestavy.

## **10.3 AMBULANTNÍ SESTAVY**

V prvním sloupci se nachází nejrůznější přehledové tiskové sestavy. Ve druhém sloupci statistické tiskové sestavy. V posledním sloupci jsou k dispozici ostatní tiskové sestavy, které se nehodí do prvních dvou sloupců.

## **11 NASTAVENÍ**

Panel "Nastavení" slouží pro základní nastavení parametrů platných v celém programu. Zároveň se zde spouští některé "choulostivější" funkce.

## 11.1 ZÁLOHOVÁNÍ

Ve spodní části formuláře "Nastavení" jsou dvě tlačítka "Záloha data" a Záloha komplet". Tato tlačítka slouží pro zálohování databází. Funkčnost je závislá na tom, zda EcceHomo běží na FileMaker Server jako aplikace klient-server, nebo zda běží na FileMaker Pro či na FileMaker Advanced.

#### 11.1.1 FileMaker Pro

V tomto případě jsou tato tlačítka funkční. Výsledkem zálohy je ZIP soubor uložený dle požadavků uživatele. Po stisku tlačítka "Záloha dat" se zálohuje databáze "EH Data" a "EH Galerie", tedy databáze s běžnými daty a databáze s galerií obrázků a dokumentů. Po stisku tlačítka "Záloha komplet" se zálohuje také databáze "EH Vzp" s číselníky VZP a ÚZIS a databáze "EcceHomo" s vlastním programem.

Postup je následující: program se vás zeptá, zda chcete provést zálohu dat. Pokud odpovíte kladně, Ecce-Homo vytvoří za plného provozu pomocné kopie (snímky) databázových souborů. Následně se dotáže, kam chcete uložit výsledný ZIP soubor a jak se tento soubor má jmenovat. Nabízí umístění souboru do vaší složky "Dokumenty" na lokálním počítači a název souboru je EcceHomoZaloha-RRRRMMDD-HHMMSS.ZIP, kde RRRRMMDD-HHMMSS je datum a čas vytvoření zálohy. Po potvrzení místa uložení a názvu souboru program EcceHomoLocal vytvoří komprimovaný ZIP soubor s databázovými soubory.

#### 11.1.2 FileMaker Server

V tomto případě jsou tato tlačítka nefunkční. Je to z toho důvodu, že FileMaker Server má vlastní sofistikovaný systém zálohovaní dat. Toto zálohování se provádí automaticky ve správcem stanovených intervalech a za plného provozu EcceHomo. Z tohoto důvodu je veškerá funkcionalita EcceHomo kolem zálohovaní na straně klienta vypnuta.

### 11.1.3 Zálohování na Mac, iOS a v internetovém prohlížeči

Zálohování na počítačích Mac prozatím není možný. Zálohování na zařízeních s iOS není dostupné z povahy těchto zařízení. Zálohování v internetovém prohlížeči není možné.

Další informace o zálohování můžete najít v kapitole Jak zálohovat.

## 12 ČÍSELNÍKY

## 12.1 PROGRAMOVÉ ČÍSELNÍKY

Číselníky vytvořené pro potřebu programu. Tyto číselníky přímo ovlivňují chování programu.

#### 12.1.1 Pracoviště

#### Seznam pracovišť

Číselník "Pracoviště" obsahuje seznam pracovišť v rámci zdravotnického zařízení (viz číselník IČZ). Při prvním spuštění programu se automaticky vytvoří pracoviště č. 1, protože alespoň jedno pracoviště je nezbytné pro správný chod programu. Následující obrázek ukazuje číselník Pracoviště se třemi zadanými pracovišti:

| opedická | ambulance (Admin - Admin - pracoviště č. 1) HPKITO |                                                                                                    |
|----------|----------------------------------------------------|----------------------------------------------------------------------------------------------------|
| à        | Pracoviště                                         | sobota 16.4.2016                                                                                                    |
|          | Seznam Detail                                      |                                                                                                    |
| Čislo    | Název                                              |                                                                                                    |
| 1        | Novák                                              | ×                                                                                                    |
| 2        | Koblížková                                         | ×                                                                                                    |
| 3        | Rípa                                               | × .                                                                                                    |
| 8        | + ?                                                | <b>***</b>                                                                                                    |
| 48       | Procházet                                          | ×                                                                                                    |
|          | Cisto<br>1<br>2<br>3                               | ppedická ambulance (Admin - Admin - pracoviště č. 1) HPKITO  Pracoviště Seznam Detail <u>Čislo Název 1 Novák 2 Koblížková 3 Řípa  </u> |

Poznámka pro uživatele programu Ordinace: Pojem "Pracoviště" v programu EcceHomo nahrazuje pojem "Lékař" z programu Ordinace.

### Jedno pracoviště

Upravovat nastavení jednoho pracoviště lze po přepnutí do detailu, viz následující obrázek:

| inio processini         | 1                                                                                                    | 11                    | 76333000      |     |
|-------------------------|----------------------------------------------------------------------------------------------------|-----------------------|---------------|-----|
| inney propositive       | Novák                                                                                                    | 101                   | 76333111      |     |
| menu-wa prac            | MUDr Josef Novák                                                                                                    | 100                   | 15266176      |     |
| lato othermosti         | 001 (+)                                                                                                    |                       |               |     |
| VID DEDCOMINE           | Ampulance                                                                                                    |                       |               |     |
| perturbance townsheet   |                                                                                                    |                       |               |     |
| in case of the property |                                                                                                    |                       |               |     |
| Vikony Laws I           | W.F. FZT Bluman Diagnoty                                                                                                    |                       |               |     |
| General                 |                                                                                                    |                       |               |     |
| Contraction             | Contract of the second second s |                       |               |     |
| 01150 7.0               | 01 · NÁVŠTĚVA PRAKTICKÉHO LÉKAŘ                                                                                                    | E U PACIENTA          |               | ¥ - |
| 06318 9                 | 25 · OŠETŘOVACÍ NÁVŠTÉVA - DOMÁC                                                                                                    | ZDRAVOTNÍ PEČE - TY   | P. IV.        | ×   |
| 00543 - 0               | 99 · SIGNÁLNÍ VÝKON KLINICKÉHO VY                                                                                                    | SETRENI / DO 31.12.20 | 14: REGULAČNÍ | ×   |
| 22349 9                 | 99 · AUTOTRANSFÜZE PŘÍ HENODILU                                                                                                    | CI (NA OPRÁVNÉNÉM O   | ODÉLENÍ)      | ×   |
| 31022 7 3               | 01 CILENE VYŠETŘENÍ DĚTSKÝM LÉ                                                                                                    | KAREM                 |               | ×   |
| 63021 7 6               | 03 * KOMPLEXNÍ VYŠETŘENÍ GYNEKO                                                                                                    | LOGEN A PORODNÍKEM    |               | ×   |
| 63311 + 6               | 13 ODBÉR PLODOVÉ VODY TRANSA                                                                                                    | BDOMINÁLNÍ ANNIOCEN   | TÉZOU         | ×   |
| 63532 7 6               | 03 Y ODBER MATERIALU Z POCHVY, Č                                                                                                    | IPKU A HRDLA DĚLOŽN   | іна           | ×   |
|                         | 26 * APLIKACE ZEVNIHO FIXATÉRU                                                                                                    |                       |               | ×   |
| 66819 * 6               |                                                                                                    |                       |               |     |
| 66819 19                |                                                                                                    |                       |               | 1-  |

#### Jednotlivá pole mají následující význam:

- Číslo pracoviště: Identifikátor pracoviště. Toto číslo se zadává do návštěv a do vykazování výkonů a ZULP pro zdravotní pojišťovny. Je vhodné tato čísla neměnit. Rovněž při vykazování zdravotním pojišťovnám se pro každé pracoviště a pacienta vytváří nový doklad.
- Název pracoviště: Vnitřní označení pracoviště používané pouze v rámci programu.
- Jmenovka pracoviště: Označení pracoviště tak, jak má být prezentováno směrem ven. Jmenovka pracoviště se uvádí v hlavičkách některých tiskových sestav. Většinou se zadává úplné jméno lékaře vč. Titulu, nebo jiný zavedený název např.: "Ortopedická ambulance".

- Číslo odbornosti: základní odbornost pracoviště. Toto číslo odbornosti se uvádí v hlavičkách všech dokladů vykazovaných dávek.
- Typ pracoviště: Vyberte jednu z nabízených možností. Typ "Ambulance" vyberte pro jakékoliv ambulantní pracoviště vyjma stomatologické ambulance, pro kterou vyberte "Stomatologická ambulance". Pro lůžková pracoviště slouží volba "Lůžkové oddělení" (využitelné s hospitalizačním modulem).
- Variabilní symbol: Pro případ rozlišení pracoviště variabilním symbolem, pokud toto rozlišení je součástí smlouvy s pojišťovnou.
- IČZ: Identifikační číslo zdravotnického zařízení (to je to s "000" na konci). Lze vybrat IČZ zadaná v číselníku IČZ (viz níže). IČZ se používá pro výpočet limitů.
- IČP: Identifikační číslo pracoviště (to je to, které nemá "000" na konci). IČP se vkládá do hlavičky každého dokladu dávky, který předkládá toto pracoviště, je tedy nutné jej vyplnit.
- IČO: Identifikační číslo organizace, které se používá například ve fakturách.

## Záložky povolených výkonů, ZULP a diagnóz

Tyto seznamy obsahují výkony a ZULP povolené pro toto pracoviště. Výběr se provádí z příslušného číselníku zdravotnického zařízení (ZZ), proto je nutné nejdříve naplnit příslušný číselník ZZ. Nejjednodušší cestou je v číselníku VZP (léky, IVLP, ZP či Stomatologické výrobky) vyhledat položku, kterou chcete vložit a stisknout tlačítko "ZZ". Toto tlačítko vloží položku do číselníku ZZ a zároveň ji povolí na všech pracovištích.

Záložka "Diagnózy" se v současné době používá pouze v hospitalizačním modulu. V ambulantním modulu se vždy pracuje s úplným seznamem diagnóz (viz číselník VZP JDG4).

## 12.1.2 IČZ

Číselník IČZ slouží pro evidenci IČZ zdravotnického zařízení. Většinou má každé zdravotnické zařízení jen jedno IČZ a tudíž se v tomto číselníku vytvoří jen jeden řádek. Jsou však případy, kdy "pod jednou střechou" a v jednom informačním systému pracuje několik subjektů, mající každý vlastní IČZ.

| j Ortopedická ambulance (Admin – Admin – pracovijtě č. 1) HPKITO              |                |
|-------------------------------------------------------------------------------|----------------|
| IČZ zařízení                                                                  | pátek 2.6.2017 |
| venni<br>jčz 76333000<br>Poznámky                                             |                |
|                                                                               |                |
| Limity pro pojašťovny<br>Pojišťovna Výkosový limit ZULP limit Receptový limit |                |
|                                                                               |                |
|                                                                               |                |
|                                                                               |                |
|                                                                               | (* * * *)      |

Zde zadané IČZ se vybere v číselníku pracoviště a tím se pracoviště sváže s konkrétním IČZ. Toho pak lze využít při tvorbě dávek pro zdravotní pojišťovny, kdy lze vytvořit dávky pro různá pracoviště samostatně. Další věc, která je navázána na IČZ jsou limity výkonů, léků a receptů stanovené pojišťovnami pro konkrétní IČZ. V přehledech limitů se pak zohledňují limity dle aktuálního pracoviště přihlášeného uživatele.

### 12.1.3 Pokoje a lůžka

\_\_OBSAH\_\_

### 12.1.4 Uživatelé

### Seznam uživatelů

Seznam uživatelů je číselník obsahující seznam všech uživatelů, kteří mají právo se do systému EcceHomo přihlásit. Každé přihlášení do EcceHomo musí být provedeno pod některým z těchto uživatelů. Okno Uživatelé ukazuje následující obrázek:

|                  | 1             | cceHomo (Admin - Admin - pracoviště č. 1) kito-dell |                |
|------------------|---------------|-----------------------------------------------------|----------------|
| Uživat           | telé          |                                                     | úterý 8.5.2014 |
| Sernam           | Dieal         |                                                     |                |
| Ufixatel         | Role          | Prac.                                               |                |
| ctvereckova      | Sestra        | 1                                                   | X              |
| havlickova       | Sestra        | 1                                                   | ×              |
| janeckova        | Vrchni sestra | 1                                                   | ×              |
| karet            | Lékař         | 1                                                   | ×              |
| koudelkova       | Sestra        | 1                                                   | X              |
| malinova         | Lékař         | 1                                                   | ×              |
| michałkova       | Sestra        | 1                                                   | ×              |
| misova           | Sestra        | 1                                                   | ×              |
| mokra            | Sestra        | 1                                                   | ×              |
| novak            | Lékař         | 1                                                   | ×              |
| plycova          | Sestra        | 1                                                   | ×              |
| pokrokova        | Sestra        | 1                                                   | ×              |
| > recepce        | Recepce       | 1                                                   | X              |
| simon            | Lékař         | 1                                                   | ×              |
| stolpa           | Správce       | 3                                                   | X              |
| > sustrova       | Sestra        | 1                                                   | ×              |
| > ucto           | Üčetni        | ,                                                   | ×              |
|                  |               |                                                     |                |
| (E) (A)          |               |                                                     | + + + +        |
| 00 - Procházet - |               |                                                     | 8              |

Do seznamu uživatelů mají přístup uživatelé s rolí Správce. Ostatním uživatelům je přístup zakázán. Ostatním uživatelům je dána možnost změnit si heslo. Změna hesla se provádí volbou "Změnit heslo" v nabídce "Soubor". Tato změna vyžaduje zadání starého a nového hesla. Pokud uživatel zapomene své heslo, správce mu může heslo nastavit. Uživatel si pak může toto nové heslo změnit.

#### Jeden uživatel

Upravovat údaje uživatele lze po přepnutí do detailu, viz následující obrázek:

|                  | EcceHo                               | mo (Admin - Admin | - pracoviště č. 1) kito-dell |
|------------------|--------------------------------------|-------------------|------------------------------|
| Uživ<br>Sezra    | m Detail                             |                   |                              |
| ld uživatele     | 20140212-152021-21534753683954477000 | Telefon           | 602 735 124                  |
| Uživatel         | stolpa                               | E-mail            | ivo.stolpa@gmail.com         |
| Heslo            | moje2heslo                           |                   |                              |
| Cefé jméno uživ. | Ing. Ivo Štolpa                      |                   |                              |
| Role             | Správce                              |                   |                              |
| £                | 3 Pracoviště 3                       |                   |                              |
| Cislo pracovistě |                                      |                   |                              |

### Jednotlivá pole mají následující význam:

- Id uživatele: Interní identifikační číslo uživatele. Tato hodnota se vytvoří při založení záznamu a nelze ji měnit. Slouží jako jednoznačný identifikátor uživatele v dalších evidencích.
- Uživatel: Uživatelské jméno pro přihlášení do systému. Zadejte jméno, pod kterým chcete, aby se uživatel přihlašoval. Je vhodné, aby toto jméno bylo jedinečné, tedy, aby neexistovali dva uživatelé se stejným jménem uživatele.
- Heslo: Heslo uživatele pro přihlášení. Při každém přihlášení musíte zadat jméno (viz výše) a heslo. Toto heslo si může každý uživatel sám změnit (viz výše).
- Celé jméno uživatele: Slouží jako jmenovka uživatele a tiskne se na různých dokumentech. Zadávejte tedy celá jména včetně titulů tak, jak chcete, aby byl uživatel na dokladech prezentován.
- Role: Role usnadňují nastavení uživatelských práv. Ty se nezadávají jednotlivě pro každého uživatele, ale pro jednotlivé role. Uživatel tím, že mu je nastavena konkrétní role, získává tím i konkrétní práva této role. Seznam rolí je následující:
  - Správce má přístup všude.
  - Lékař má omezen přístup do nastavení a správcovských činností.
  - Vrchní sestra jako lékař. Navíc má omezen přístup do vykazování dávek.
  - Sestra jako vrchní sestra. Navíc má zakázán přístup do vykazování dávek a číselníků.
  - Sociální má omezený přístup pouze na prohlížení. Měnit má právo pouze "své" kolonky v hospitalizační kartě.
  - Recepce omezený přístup do vykazování. Smí pouze prohlížet. Účelem této role je mít přehled o hospitalizovaných pacientech.
  - Účetní má přístup pouze do vykazování za účelem zjišťování finančního stavu s možností vystavovat faktury.

Práva těchto rolí jsou přednastavena autorem programu a lze je upravovat u instalací s alespoň jedním FileMakerem. U jednouživatelského řešení bez FileMakeru to není možné.

- Číslo pracoviště: Pracoviště, ke kterému se má uživatel přihlásit po přihlášení do systému. Všichni uživatelé, kteří vytváří záznamy, kde je uváděno pracoviště, vykazuje výkony či ZULP, by měl mít toto pracoviště nastaveno. Číslo pracoviště se pak automaticky vkládá do nových záznamů. Stejně tak jsou na čísle pracoviště závislé výkony a ZULP, které lze vykazovat.
- Typ karty pacienta: Každý uživatel s přístupem do ambulance by měl mít nastaveno, jaká karta pacienta se mu zobrazí. Systém EcceHomo umožňuje nastavit následující typy ambulantních karet:
  - Diabetolog
  - Domácí péče
  - Gynekolog

- Internista
- Oční
- Ortoped
- Praktik
- Stomatolog
- Psychiatr
- Úplná

Nejde o výčet odborností, ale o typy karet. Například neurologové používají karty Ortoped apod. Karta Úplná není určena pro běžnou práci. Slouží pro správce k přehledu o všech údajích ze všech typů karet.

Telefon a Email: Slouží pro zadání telefonu a emailu na uživatele. Tyto informace se tisknou na některých dokladech či dokumentech.

## 12.1.5 Pojišťovny

### Seznam pojišťoven

V seznamu pojišťoven se zobrazují všechny zdravotní pojišťovny se základními informacemi.

### Detail pojišťovny

Detail pojišťovny zobrazuje všechny údaje evidované u každé pojišťovny. Údaje je možné kdykoliv upravit. V detailu pojišťovny jsou následující údaje:

- Kód pojišťovny třímístné číslo zdravotní pojišťovny. U VZP je možné místo čísla 111 použít čtyřmístný kód pobočky. To může být výhodné, pokud máte pracoviště na více místech, která spadají pod různá územní pracoviště VZP. Použitím čísla pobočky od sebe pacienty snadno rozpoznáte. Pozor, používejte pouze jednu, nebo druhou variantu. Pokud byste u pacientů používali střídavě kód 111 a číslo pobočky, program je bude považovat za dvě různé pojišťovny.
- Název (popis) Popisný název pojišťovny. Slouží pouze pro účely programu, můžete tedy používat zkratky, na které jste si zvykli.
- Hodnota bodu Hodnota bodu nasmlouvaná s pojišťovnou. Tato hodnota se používá pro výpočet finančních informací o vykazovaných výkonech a ZULP.
- IČZ identifikační číslo zařízení. Jde o osmimístné číslo většinou s třemi nulami na konci. Toto číslo je uvedeno u každé pojišťovny, protože v minulosti se vyskytly pojišťovny, které místo IČZ vyžadovaly zadávat IČP v případě, že šlo o ordinaci jediného lékaře. Není vyloučeno, že se tato situace může opět vyskytnout.
- **Bodů za OD** Počet bodů za ošetřovatelský den. Slouží pro potřeby hospitalizační péče.
- > Adresa Adresa pojišťovny. Používá se při fakturaci dávek.
- > Webové stránky Internetová adresa stránek pojišťovny.

## 12.1.6 Ošetřující lékaři

#### Seznam ošetřujících lékařů

Seznam ošetřujících lékařů je číselník obsahující seznam všech žadatelů o péči (vyžádaná péče). I když to není povinné, je vhodné, aby Váš seznam obsahoval všechny žadatele péče, které do programu zadáváte.

#### Detail ošetřujícího lékaře

Detail ošetřujícího lékaře zobrazuje všechny údaje evidované u každého žadatele o péči. Údaje je možné kdykoliv upravit. Detail obsahuje následující údaje:

- > IČZ Identifikační číslo zařízení žadatele péče. Povinný údaj.
- > Odbornost Kód odbornosti žadatele. Povinný údaj.
- > Označení Zkratkový popis lékaře pro rychlejší identifikaci. Povinný údaj.
- > Telefon, Mobil, Email a jiné Nepovinné kontaktní údaje.
- Jméno Jmenovka lékaře. Nepovinný údaj.
- Ulice a číslo Adresa lékaře. Nepovinný údaj.
- Obec Adresa lékaře. Nepovinný údaj.
- > **PSČ** PSČ adresy lékaře. Nepovinný údaj.

### 12.1.7 Výkony zdravotnického zařízení

\_\_OBSAH\_\_

12.1.8 Léky zdravotnického zařízení

\_\_OBSAH\_\_

12.1.9 IVLP zdravotnického zařízení

\_\_OBSAH\_\_

12.1.10 PZT zdravotnického zařízení

```
__OBSAH__
```

12.1.11 Stomatologické výrobky zdravotnického zařízení

\_\_OBSAH\_\_

12.1.12 Diagnózy zdravotnického zařízení

\_\_OBSAH\_\_

12.1.13 Soubory výkonů

\_\_OBSAH\_\_

12.1.14 Magistraliter

\_\_OBSAH\_\_

12.1.15 Texty

\_\_OBSAH\_\_

12.1.16 Obce

\_\_OBSAH\_\_

12.1.17 PSČ

\_\_OBSAH\_\_

#### 12.1.18 Krevní skupiny

Číselník obsahující seznam krevních skupin. Pokud je číselník prázdný, program jej naplní výchozími hodnotami. Není proto nutné číselník upravovat. Nicméně, zde máte tuto možnost.

#### 12.1.19 Stomatologické značky

Číselník Stomatologické značky slouží pro definování stomatologických značek pro schéma chrupu.

| <u>27,3</u> | Se Se   | znam                               |
|-------------|---------|------------------------------------|
| Klić        | : Značk | à                                  |
| 1           |         | Kaz                                |
| 2           | PL      | Plomba                             |
| 3           | ()      | Zub neprořezaný                    |
| 4           | ><      | Zub k extrakci                     |
| 5           |         | Zub extrahovaný                    |
| 6           |         | Korunka                            |
| 7           | Λ       | Inlay                              |
| 8           | IČ      | Inlayčepová - nástavba             |
| 9           | _       | Zub nahrazený snímatelnou protézou |
| 10          | _       | Zdravý zub                         |
| 11          | 67      | Fasetová korunka                   |
| 12          | ML      | Mezičlen litý                      |
| 13          | MF      | M ezičlen s fasetou                |
| 14          |         | Gangréna                           |

Je předdefinováno několik základních značek. Je však možné si doplnit své vlastní značky dle vlastního uvážení. Značky jsou definovány jako text, většinou o délce dvou znaků. Při definování vlastních značek mějte na paměti to, že se do zubního kříže nevejde více jak dva znaky pro jeden zub. Pro definování značek tvořených symboly můžete využít nástroj Mapa znaků z příslušenství Windows. Znaky vybírejte ze sady písma Arial.

## 12.1.20 Přístroje

Číselník Přístroje slouží pro definici připojení k obslužným programům přístrojů. Zadávají se následující údaje:

- > Název přístroje: vaše pojmenování, podle kterého budete přístroj vybírat při jeho spuštění.
- Cesta k programu: úplná cesta k programu počínaje písmenem diskové jednotky a konče jménem programu včetně přípony.
- Parametry programu: pokud program vyžaduje nějaké parametry, zadejte je zde. Můžete použít speciální značky, které budou nahrazeny skutečnými hodnotami: <a href="https://www.scale.com"></a> vzdejte je zde. Můžete použít speciální značky, které budou nahrazeny skutečnými hodnotami: <a href="https://www.scale.com"></a> pro rodné číslo pacienta, <a href="https://www.scale.com"></a> vzdejte je zde. Můžete použít speciální značky, které budou nahrazeny skutečnými hodnotami: <a href="https://www.scale.com"></a> pro rodné číslo pacienta, <a href="https://www.scale.com"></a> PRI> pro příjmení pacienta a <a href="https://www.scale.com">JME></a> pro jméno pacienta.</a>
- Spustit v: pokud je to obslužným programem vyžadováno, můžete zde zapsat úplnou cestu do adresáře, který má být pro program výchozí.
- Kód češtiny: program EcceHomo pracuje v Unicode, stejně jako Windows i Mac OS. Pokud však obslužný program pracuje v jiném kódování češtiny a požaduje parametry, které mohou obsahovat diakritiku, můžete zde nastavit požadované kódování. Ve většině případů může zůstat nevyplněno.
- > Poznámky: slouží pro vaše poznámky, které se nikde jinde neprezentují.

## 12.2 ČÍSELNÍKY VZP

Jedná se o číselníky dodávané VZP a jsou do programu EcceHomo přebírány v nezměněné podobě.

12.2.1 Výkony

\_\_OBSAH\_\_

12.2.2 Léky

\_\_OBSAH\_\_

12.2.3 IVLP

\_\_OBSAH\_\_

12.2.4 ZP (PZT)

\_\_OBSAH\_\_

12.2.5 JDG4 (diagnózy)

\_\_OBSAH\_\_

12.2.6 Kategorie pacienta

\_\_OBSAH\_\_

12.2.7 Doporučení hospitalizace

\_\_OBSAH\_\_

12.2.8 Ukončení léčení

\_\_OBSAH\_\_

12.2.9 Odbornosti

\_\_OBSAH\_\_

12.2.10 Náhrady

\_\_OBSAH\_\_

12.2.11 Skupiny léčiv a PZT

\_\_OBSAH\_\_

12.2.12 Pobočky VZP

\_\_OBSAH\_\_

12.2.13 Doprava

\_\_OBSAH\_\_

12.2.14 Preskripční omezení

\_\_OBSAH\_\_

12.2.15 Stomatologické výrobky

\_\_OBSAH\_\_

12.2.16 Lokalizace

\_\_OBSAH\_\_

### 12.2.17 Druh péče

\_\_OBSAH\_\_

### 12.2.18 Druh úhrady

Číselník se využívá pro účely elektronické fakturace. Číselník nemá import, protože není součástí distribuovaných číselníků VZP. Nicméně číselník má pouze čtyři řádky a nepředpokládají se časté změny.

12.2.19 Ambuléky

\_\_OBSAH\_\_

12.2.20 Výkony s povinnou lokalizací

\_\_OBSAH\_\_

12.2.21 Věkové indexy

\_\_OBSAH\_\_

## 12.3 ČÍSELNÍKY ÚZIS

Číselníky dodávané ÚZIS. Tyto číselníky se používají výhradně v hospitalizační části.

12.3.1 Klasifikace zaměstnání
\_OBSAH\_\_\_
12.3.2 Potřeba další péče
\_OBSAH\_\_\_
12.3.3 První hospitalizace
\_OBSAH\_\_\_
12.3.4 Rodinný stav
\_OBSAH\_\_\_

## 12.4 DEFINICE FORMULÁŘOVÝCH TISKŮ

\_\_OBSAH\_\_

## 13 NÁVODY "JAK..."

V této části jsou uvedeny návody typu "Jak udělat to, či ono". Hledáte-li návod "krok za krokem", jste na správném místě. Pokud vám nějaký návod chybí, dejte nám vědět, my jej doplníme.

## 13.1 JAK VYTVOŘIT DÁVKU

V hlavním okně stiskněte tlačítko "Dávky". Zobrazí se formulář "Dávky zdravotním pojišťovnám". Pro tvorbu nových dávek je určen pravý panel s názvem "Vytvoření nové dávky" viz níže.

|                                                                                                    | Vytvo | ření nové dávky                                                                                  |                                                        |
|----------------------------------------------------------------------------------------------------|-------|--------------------------------------------------------------------------------------------------|--------------------------------------------------------|
| Výběr pojišťovny (pojišťoven)<br>111 VZP<br>201 Vojenská zdravotní pojišťovna<br>205 Česká průmyslová<br>207 OZP<br>209 Zaměstnanecká pojišťovna ŠKODA<br>211 Zdravotní pojišťovna MV<br>213 Revírní bratrská pokladna |       | Období pro zpracování     od 01.06.2014     Charakter dávky     Prvotní Opravná     Verze DR     | do 30.06.2014<br>Dávky označit jako<br>Prvotní Opravná |
| Výběr dávek, které chcete vytvořit<br>99 Hospitalizační<br>98 Ambulantní<br>81 Stomatologická<br>90 Vyžádaná péče<br>36 Návštěvní služba<br>05 Nepravidelná péče<br>80 Kapitační                                       |       | 6.2.24<br>Dávky tvořit pro pracovistě<br>⊠ 1 Hospic<br>⊠ 2 Pokusná ambulance<br>⊠ 3 Pracoviště 3 |                                                        |
| Výběr typů pojištění<br>⊠ 1 Veřejné zdravotní pojištění<br>⊠ 2 Smluvní pojištění<br>⊠ 4 Mezistátní pojištění (včetně EU)                                                                                               |       |                                                                                                  |                                                        |
| Editovat čísla dávek                                                                                                    |       |                                                                                                  | Vytvořit dávky                                         |

Pro vytvoření nové dávky je nutné nastavit níže uvedené parametry:

- 1. Výběr pojišťovny (pojišťoven): Zvolte, pro které pojišťovny chcete dávku vytvořit. Musí být vybrána alespoň jedna pojišťovna. Pokud vyberete pojišťovnu, pro kterou nebudou k dispozici žádná data, dávka/dávky pro tuto pojišťovnu se nevytvoří.
- 2. Výběr dávek, které chcete vytvořit: Zvolte typy dávek, které chcete vytvořit. Musí být vybrán alespoň jeden typ dávky. Pokud vyberete typ dávky, pro který nebudou k dispozici žádná data, dávka/dávky tohoto typu se nevytvoří. Dávku 99-Hospitalizační má smysl vytvářet pouze pokud máte zakoupen hospitalizační modul. Ostatní dávky má smysl vytvářet pouze, pokud máte zakoupen ambulantní modul.
- 3. Výběr typů pojištění: Zvolte typy pojištění, pro které chcete dávky vytvořit. Musí být vybrán alespoň jeden typ pojištění. Pokud vyberete typ pojištění, pro který nebudou k dispozici žádná data, dávka/dávky pro toto pojištění se nevytvoří.
- 4. Období pro zpracování: Zadejte období, pro které chcete dávky vytvořit. Většinou se dávky vykazují za jeden kalendářní měsíc, proto se automaticky nabízí předchozí měsíc, jako výchozí období. Mějte prosím na paměti, že období musí být vždy v rámci jednoho kalendářního roku. Po dohodě s pojiš-ťovnou lze pochopitelně zadat jakékoliv období.
- 5. Charakter dávky: Zvolte, zdali chcete tvořit dávky prvotní nebo opravné. Všechny dávky, které budou následně vytvořeny, budou dle vaší volby buď prvotní, nebo opravné. Rozdíl je v množině zpracovávaných dat. Při generování opravné dávky se vynechávají již vyúčtované položky - označené příznakem "U". Prvotní dávky jsou generovány bez ohledu na příznak "U". Dávka 99-Hospitalizační se z tohoto místa tvoří vždy jako prvotní, bez ohledu na vaši volbu. Charakter dávky ovlivňuje to, jaká data budou do dávky začleněna.

- 6. Dávky označit jako: Zde ovlivníte to, jak bude výsledná dávka označena. Pokud vytváříte prvotní dávku, nemá asi smysl jí označovat jako opravnou. Pokud vytváříte dávku opravnou (zvolíte charakter dávky "Opravná") pak může mít smysl ji označit jako "Opravná" i jako "Prvotní". Pokud jste položky zahrnuté do dávky již pojišťovně vykázali jako "Prvotní" a pojišťovna vám je vrátila jako chybná, pak po opravě těchto položek vytvoříte opravnou dávku (charakter dávky "Opravná") a dávku označíte rovněž jako "Opravná". Pokud jste ale opravené položky pojišťovně ještě nevykazovali, označte dávku jako "Prvotní". Typický příklad je, pokud něco vykážete např. pojišťovně 111 a ta vám odmítne doklad s tím, že pacient je pojištěncem jiné pojišťovnu 201, ale tuto opravnou dávku označíte jako "Prvotní". Jako dovětek snad jen poznámka, že většina pojišťoven dávku zpracuje korektně, ať ji označíte jakkoliv.
- 7. Verze DR: Číslo verze datového rozhraní VZP, které bude uvedeno v hlavičce vytvořené dávky. Toto číslo neovlivňuje samotný generátor dávky, ale pouze to jakým číslem DR bude dávka označena. Mějte na paměti, že VZP přísně vyžaduje označování dávky správnou verzí DR a to i v případě, že pro vytvářený typ dávky nedošlo dle metodiky k žádné změně. Ostatní pojišťovny tento údaj vůbec nevyužívají.
- 8. **Dávky vytvořit pro pracoviště:** Zvolte, pro která pracoviště chcete dávky vytvořit. Musí být vybráno alespoň jedno pracoviště. Nejčastěji se tvoří dávky za všechna pracoviště vašeho zdravotnického zařízení. Existují však speciální případy, kdy je vhodné nebo dokonce nutné vykazovat některé pracoviště v samostatné dávce.
- 9. Editovat čísla dávek: Standardně generátor dávek pracuje tak, že nové číslo dávky si vypočítá sám z předchozích dávek. Je nanejvýše vhodné mu do jeho výpočtů nezasahovat. Pokud však s programem začínáte tvořit dávky v průběhu roku a již jste pojišťovně předali dávky nevytvořené v tomto systému, budete muset při tvorbě prvních dávek v EcceHomo zaškrtnou parametr "Editovat čísla dávek". Na začátku tvorby dávky se zobrazí okno s navrhovaným číslem nové dávky. Jelikož v systému ještě žádná dávka pro zvolenou pojišťovnu není, navrhne EcceHomo číslo 1. Pokud jste již této pojišťovně předali např. šest dávek číslovaných 1-6, zadejte číslo 7 a potvrďte. Pro úplnost ještě připomínám, že dle metodiky nesmí v číslování dávek v rámci pojišťovny a kalendářního roku nastat žádná duplicita.

Pro zahájení generování dávky/dávek stiskněte tlačítko "Vytvořit dávky".

Pro každou kombinaci vybraných pojišťoven, typů dávek a typů pojištění se vytvoří samostatná dávka. Vytvořené dávky lze prohlížet a exportovat do souboru pro předání pojišťovně v samostatném okně, které zobrazíte stiskem tlačítka "Vytvořené dávky".

## 13.2 JAK ZÁLOHOVAT

## 13.2.1 Kde jsou má data?

Databázové soubory jsou celkem čtyři:

- EcceHomo.fmp12 vlastní program
- EH Vzp.fmp12 databáze číselníků VZP
- EH Data.fmp12 veškerá data, která do programu zapisujete, kromě vkládaných dokumentů
- EH Galerie.fmp12 databáze s vloženými dokumenty a obrázky

Všechny čtyři databázové soubory se nachází ve složce s programem. Tedy tam, kam jste program nainstalovali (standardně v C:\PUSSA\EcceHomo PUSSA).

## 13.2.2 Poznámky k použitým systémům

Vše, co zde popisujeme, se týká jednouživatelské verze EcceHomo a síťové verze bez serveru. Všechny níže popsané možnosti fungují pod operačními systémy Windows. Na počítačích Apple s operačním systémem Mac OS X lze použít prostou kopii nebo časové zálohování. Ruční zálohování zde není dostupné. V případě, že Vaše síťová instalace je postavena na FileMaker Server, pak tuto kapitolu nemusíte číst, protože FileMaker Server si řídí zálohování sám dle nastavení administrátora.

#### 13.2.3 Prostá kopie

Tou nejjednodušší formou zálohování je překopírování databázových souborů někam jinam. Pokud něco takového budete dělat, čiňte tak v okamžiku, kdy není program EcceHomo spuštěn. Jednak by se vám to nepovedlo, protože EcceHomo si své databázové soubory otvírá v exkluzivním módu a jednak by mohlo dojít k poškození souboru. Nicméně, při vypnutém programu lze jednoduše prostředky operačního systému soubory kopírovat.

#### 13.2.4 Ruční zálohování z programu EcceHomo

Nechceme Vás nutit kopírovat databázové soubory pomocí operačního systému, proto program EcceHomo umožňuje zálohovat přímo z programu.

- 1. Z hlavní ho okna běžte do "Nastavení". Ve spodní části najdete dvě tlačítka "Záloha dat" a "Záloha komplet".
- 2. Stiskněte jedno z těchto tlačítek. Tlačítko "Záloha dat" zálohuje soubory "EH Data.fmp12" a "EH Galerie.fmp12". Tlačítko "Záloha komplet" zálohuje všechny čtyři databázové soubory.
- 3. Program nejdříve vytvoří tzv. snímky databází, o čemž informuje v informačním okně se znázorněným průběhem.
- 4. Po vytvoření snímků databází se zobrazí dialogové okno pro výběr místa, kam chcete zálohový soubor uložit. Výsledkem je jediný komprimovaný ZIP soubor. Jako výchozí název zálohového souboru se nabízí "EcceHomoZaloha-RRRRMMDD-HHMMSS.ZIP", kde RRRRMMDD-HHMMSS znamená datum a čas zálohy. Výchozí složkou pro uložení tohoto souboru je složka Dokumenty aktuálně přihlášeného uživatele.

Výhodou tohoto řešení je, že zálohování lze provádět i za plného víceuživatelského provozu. Rovněž je výhodou prováděná komprimace do souboru ZIP, který je mnohem menší a to, že celá záloha je tvořena jediným souborem. Ponechání přednastaveného jména zálohového souboru umožní ukládání více záloh ve stejné složce.

#### 13.2.5 Časové zálohování

EcceHomo rovněž nabízí zálohování vybraných databázových souborů v zadaných časech.

| Co zálohovat                       | Kdy zálohovat |
|------------------------------------|---------------|
| EcceHomo EH Data EH Galerie EH Vzp |               |
|                                    |               |

Jak nastavit časové zálohování:

1. Z hlavního okna běžte do "Nastavení" a zde do záložky "Plánované akce".

- 2. V sekci "Automatické zálohování" v poli "Co zálohovat" zaškrtněte databázové soubory, které chcete zálohovat. Doporučujeme zaškrtnout co nejméně souborů, nejlépe pouze EH Data.
- Do pole "Kdy zálohovat" zapište časy, kdy chcete, aby se zálohování spustilo. Čas zapisujte ve tvaru HH:MM tedy jako 08:30 či 10:05 (nikoliv jako 8:30 či 10:5). Pokud chcete zapsat více časů, uveďte každý čas na samostatném řádku.
- 4. Časové zálohování se nastavuje při startu programu, proto každá změna, kterou provedete, se projeví až po novém startu programu.

Další informace:

- > Zálohování se v daný čas spustí pouze, pokud je program spuštěný.
- V síťovém provozu se časové zálohování spustí pouze na hostujícím počítači, kde jsou databáze uloženy.
- Průběh zálohování je viditelný a uživatele tedy na malou chvíli zdrží. Je tedy vhodné zvolit vhodné časy směrované do provozních přestávek.
- Záložní soubory se ukládají do stejného adresáře, v nichž jsou i provozní databázové soubory. Liší se pouze tím, že mají příponu BAK.
- Záložní soubory se nekomprimují, probíhá prostá kopie 1:1. Je to z důvodu dosáhnutí maximální rychlosti provedení zálohy.
- Časové zálohy se provádí do souborů se stále stejnými jmény a při zálohování tak dochází k přepisu předchozí zálohy. Toto je výhodné pro další manipulaci se záložním souborem, např. překopírování zálohy do jiné složky či jiné místo v síti například nastavením naplánované úlohy Windows, která se bude spouštět např. 15 či 20 minut po čase zálohy.

## 13.3 JAK OPRAVIT POŠKOZENÉ DATABÁZOVÉ SOUBORY ECCEHOMO

Pokud provozujete program EcceHomo na počítači bez vlastního zdroje energie, tu a tam se Vám může stát, že po výpadku napájení se již program nechce spustit a hlásí poškozenou databázi. Ke stejné situaci může dojít také při jakémkoliv nestandardním ukončení Windows či "zatuhnutí" počítače.

Lehčí poškození databáze program EcceHomo vyřeší automaticky při prvním startu po havárii.

Pokud je však poškozen více jak jeden databázový soubor (celkem jsou čtyři) potom je nutné provést opravu poškozených souborů ručně.

#### 13.3.1 Postup pro jednouživatelskou (runtime) verzi

- Program EcceHomo spusťte tak, že nejdříve stiskněte klávesy Ctrl + Shift (použijte uvedené klávesy na levé straně klávesnice) a dvojklikem na ikonce programu otevřete EcceHomo.
- Tímto postupem se spustí samotný runtime FileMakeru, který zobrazí dialogové okno "Vybrat poškozený soubor":

| Oblast <u>h</u> ledání: | EcceHomo F      | PUSSA ~                            | G 🗊 📂 🗔 🗸        |           |
|-------------------------|-----------------|------------------------------------|------------------|-----------|
| 1                       | Název           | ~                                  | Datum změny      | Тур       |
|                         | cs              |                                    | 27.08.2015 11:09 | Složka so |
| Rychlý přístup          | en              |                                    | 27.08.2015 11:09 | Složka so |
|                         | Extensions      |                                    | 14.01.2015 13:24 | Složka so |
|                         | SASL2           |                                    | 02.09.2015 21:24 | Složka so |
| Plocha                  | Themes          |                                    | 14.01.2015 13:23 | Složka so |
|                         | XTPTrans        |                                    | 02.09.2015 21:24 | Složka so |
|                         | eccehomo.       | fmp12                              | 23.03.2016 10:47 | Databáze  |
| Knihovny                | 😽 EH Data.fm    | p12                                | 02.09.2015 21:04 | Databáze  |
|                         | eh galerie.f    | mp12                               | 23.03.2016 10:47 | Databáze  |
|                         | eh vzp.fmp      | 12                                 | 23.03.2016 10:47 | Databáze  |
| Tento počítač           |                 |                                    |                  |           |
| 1                       | <               |                                    |                  | >         |
| Síť                     | Název egybory:  |                                    |                  | Webest    |
|                         | 11a264 S000010. |                                    |                  | yphat     |
|                         | Soubory typu:   | Runtime soubory FileMakeru (*.fmp* | 12) 🗸            | Zrušit    |

- > Postupně vyberte soubory, viz obrázek výše, v tomto pořadí:
  - 1. EH Vzp.fmp12
  - 2. EH Galerie.fmp12
  - 3. EH Data.fmp12
  - 4. EcceHomo.fmp12
- Pro každý výše uvedený soubor stiskněte tlačítko "Kontrola integrity..." v pravém dolním rohu. Pokud je vybraný databázový soubor v pořádku, zobrazí se hlášení jako na obrázku níže:

| EcceHo  | mo                                                                                                    | ×  |
|---------|----------------------------------------------------------------------------------------------------|----|
| 6       | Kontrola integrity nenašla žádné problémy.                                                              |    |
|         | Souhrn kontroly integrity dat:<br>12709 bloků celkem.<br>12709 zpracovaných bloků.<br>0 chybných bloků. |    |
| Otevřít | soubor záznamu                                                                                          | OK |

- Pokud kontrola integrity zjistí poškození databázového souboru, pak v dialogu "Vybrat poškozený soubor" stiskněte tlačítko "Vybrat", čímž spustíte obnovu tohoto databázového souboru.
- Výsledek obnovy je takový, že pod normálním názvem souboru je opravený databázový soubor. Původní poškozený databázový soubor je uložen pod názvem "EH Vzp Starý.fmp12", "EH Galerie Starý.fmp12", "EH Data Starý.fmp12" resp. "EcceHomo Starý.fmp12".
- Po kontrole integrity a případné obnově všech čtyřech souborů zavřete dialogové okno "Vyberte poškozený soubor", čímž dojde k normálnímu startu programu.
- Po rozchození programu a kontrole, že je vše OK, můžete soubory s přívlastkem "Starý" smazat. Jejich přítomnost však ničemu nevadí.

### 13.3.2 Postup pro počítač s nainstalovaným programe FileMaker

V případě, že máte program EcceHomo nainstalován z instalačního souboru, pak je také nainstalován jednouživatelský runtime FileMakeru. Máte-li stále na ploše ikonku, která se vytvořila při instalaci, je možné využít výše popsaný postup.

Pokud provozujete síťovou verzi, pak máte na počítači, na kterém jsou uloženy databázové soubory programu EcceHomo také program FileMaker, který má asociovánu příponu souborů "fmp12".

Postup je následující:

- Na počítači otevřete složku, kde se nachází databázové soubory programu EcceHomo (standardně "C:\PUSSA\EcceHomo PUSSA\")
- Čtyři databázové soubory ve stejném pořadí, jako je uvedeno v předchozím návodu, otevřete dvojklikem na názvu souboru (nebo lépe na ikonce před názvem souboru).
- > Tím se spustí program FileMaker, který zobrazí dotaz na účet, pomocí kterého se má soubor otevřít:

| Otevřít "eh vzp"     |                               | ?      | ×    |
|----------------------|-------------------------------|--------|------|
| Otevřít *eh v        | zp" pomocí:                   |        |      |
|                      | Účet <u>h</u> osta            |        |      |
|                      | 🔘 J <u>m</u> éno účtu a heslo |        |      |
| Jmé <u>n</u> o účtu: | lvo                           |        |      |
| Heslo:               |                               |        |      |
|                      | Uložit heslo ve Správci po    | věření |      |
| Zménit heslo         | OK                            | Zr     | ušit |

- > Zvolte "Účet hosta" a klikněte na tlačítko OK.
- Počkejte, až se provede případná obnova poškozeného souboru a otevře se okno s upozorněním, že tento soubor je samostatně nepoužitelný.
- > Okno zavřete a přejděte k dalšímu databázovému souboru.
- Po spuštění toho posledního, tedy EcceHomo.fmp12 již dojde ke standardnímu spuštění programu EcceHomo. Přesto doporučuji v tomto okamžiku program ukončit a spustit jej běžným způsobem.

#### 13.3.3 Závěr

Těmto situacím je lépe předcházet. Věnujte náležitou pozornost správnému fungování operačního systému i počítače. Neinstalujte programy, o jejichž původu máte pochybnosti, protože mohou poškodit operační systém.

Pokud program provozujete na notebooku, dbejte, abyste měli vždy dostatečně nabitou baterii. Program EcceHomo vypněte dříve, než se baterie vybije.

Pokud EcceHomo provozujete na stolním počítači, opatřete jej záložním zdrojem UPS s dostatečnou kapacitou pro bezpečné ukončení programu při výpadku proudu.

Pokud odcházíte na delší dobu od počítače, program EcceHomo před odchodem ukončete.

Těmito opatřeními omezíte počet situací, které poškodí databázové soubory EcceHomo na minimum. Mějte na paměti, že opravdu těžké havárie operačního systému či samotného počítače mohou otevřené databázové soubory poškodit nevratně, a proto provádějte pravidelně zálohování programu a zálohy ukládejte mimo počítač.

## 13.4 JAK NA ERECEPT

Aktualizováno dle stavu ve verzi EcceHomo 2.7.0.

#### 13.4.1 Java

Ze všeho nejdříve je nutné poznamenat, že pro správnou činnost komunikačního modulu je nutné nainstalovat program Java, pokud jej tedy již nemáte nainstalovaný. Pokud jste již přistupovali na portál SÚKLu, pak již Javu nainstalovánu máte. Stejně, pokud máte na počítači nainstalován a funkční program VZP Kontrol pro kontrolu dávek.

Pokud Javu nainstalovánu nemáte běžte na následující stránku:

http://java.com/en/download/windows manual.jsp?locale=en

Asi nejjednodušší způsob je použít volbu "Windows Online", která si zjistí verzi Windows a nainstaluje tu správnou verzi Javy.

#### 13.4.2 Nastavení

Nastavení eReceptu je sdruženo do jednoho okna v detailu uživatele, tedy v číselníku Uživatelé. V detailu uživatele stiskněte tlačítko "eRecept", jak je vyznačeno na následujícím obrázku:

| 9 Ortopedická ambulance<br>joubor Úpr <u>a</u> vy For <u>m</u> át<br>UŽIV a | ýa-Správce-pracovilté<br>Okna Úprgvy Nástroj<br>Atelé | z. 3) HPKITO<br>e <u>N</u> épovéda                                       |                                                                                                    |
|-----------------------------------------------------------------------------|-------------------------------------------------------|--------------------------------------------------------------------------|----------------------------------------------------------------------------------------------------|
| Sector                                                                      | n Detail                                              | Prèse                                                                    | Reckol                                                                                               |
| id uživatele                                                                | 20170420-152615-1160                                  | 5735574953380000                                                         | Parametry                                                                                            |
| Uživatel                                                                    | ja                                                    |                                                                          | Před přimým tiskem zobrazovat d                                                                      |
| Hesto                                                                       | ja                                                    |                                                                          | V karté pacienta tisknout vykazani<br>V karté pacienta tisknout vykázani                             |
| Celé jméno uživ.                                                            | ing. Ivo Štolpa                                       |                                                                          | V karté pacienta tisknout předeps                                                                    |
| Roie                                                                        | Správce                                               | Ve výpisu z karty pacienta tisknou<br>Ve výpisu z karty pacienta tisknou |                                                                                                    |
| Ĉislo pracoviŝte                                                            | 3 Řípa                                                |                                                                          | Ve výpisu z karzy pacienta tisknou                                                                   |
| Typ ambul. Karty                                                            | Ortoped 2                                             |                                                                          | V opisu Nalezu/Záznamu tisknout                                                                      |
| Záložky                                                                     | Karta                                                 | Návštěvy                                                                 | X v opisu Nálezu/Záznamu tisknout     V opisu Nálezu/Záznamu tisknout                                |
| Telefon                                                                     | 602 735 124                                           |                                                                          | Obecnou žádanku ukládat do nák                                                                       |
| E-mail                                                                      |                                                       |                                                                          | Obecnou Jádanku ukládat do zázi<br>Paukar na ortanedickou pomůchi                                    |
| Pracovnik pro NS                                                            |                                                       |                                                                          | Poukaz na ortopedickou pomůck                                                                        |
| Text inf, wouhlasa<br>Maximalizovat okno                                    |                                                       |                                                                          | Poukaz na ortopedickou pomúcka<br>Recept tisknout přímo na tiskárnu<br>KDAVKA rozšířtt název souboru |
| Rychiù sestava                                                              | Opis nálezu                                           |                                                                          |                                                                                                    |

Po stisknutí tlačítka eRecept se zobrazí okno s parametry:

| Dezna                                    | m         | Detail P              | rāva uffacept                                                     |
|------------------------------------------|-----------|-----------------------|-------------------------------------------------------------------|
|                                          |           |                       | Parametry pro eRecept                                             |
| id uzivatele                             |           | Kód pracoviště        | 0000000149                                                        |
| dizertaria                               | 10        | Köd lékařa            | 69029B24-82DC-44DC-9460-E96193D14C1C                              |
| Celé jméno užv.                          | ing       | Heslo öčtu            | 29jJjaNgHhbu                                                      |
| Role<br>Čislo pracoviště                 | Sp<br>3 F | CA Certifikät         | certifikát JK 2018.ptk<br>C:\Users\wo\OneDrivetDokument/\Pfistupy |
| Typ ambol, karty                         | On        | Heslo CA certifikātu  | 1725                                                              |
| Založky<br>Telefon<br>E-mail             | Ка<br>60  | SSL Certifikät        | sukl853g.pfx<br>C:KJsers/WoiOneDrive/Dokument//Plistupy           |
| Pracovnik pro NS                         |           | Heslo SSL certifikātu | Kraken680B                                                        |
| Text Inf. souhlasu<br>Maximaltrovat okno |           | Režim eReceptu        | O Provoz 🔹 Test 🔿 Vypnuto                                         |

**Kód pracoviště:** jde o jedenáctimístné číslo, které vám SÚKL přidělil při registraci pracoviště (na portálu SÚKLu označován též jako ambulance). Pozor na to, že vám byly přiděleny dva kódy pracoviště. Jeden pro přístup na portál, druhý pro přístup do CÚ. Zde zadejte kód pracoviště pro přístup do CÚ. Je potřeba se přihlásit na portál identity.sukl.cz přístupovými údaji pro pracoviště a změnit heslo. Teprve tehdy se stav účtu změní z INICIALIZOVANÝ na AKTIVNÍ. Dokud nebude stav účtu pracoviště aktivní, nebude eRecept funkční.

**Kód lékaře:** jde o 36místný kód, který vám SÚKL přidělil při registraci lékaře (na portálu SÚKLu označován též jako osoba). Zde vám sice SÚKL rovněž přidělil dva kódy, ale jen jeden je takto dlouhý.

**Heslo účtu:** sem zadejte heslo lékaře (osoby) pro přístup do CÚ. Pozor nikoliv heslo pracoviště, ani heslo lékaře (osoby) pro přístup na portál. Je nutné se přihlásit na portál identity.sukl.cz přístupovými údaji pro lékaře (osobu) a změnit heslo. Teprve tehdy se stav účtu změní z INICIALIZOVANÝ na AKTIVNÍ. Dokud nebude stav účtu lékaře (osoby) aktivní, nebude eRecept funkční.

Jak postupovat na portále identity.sukl.cz je docela přehledně popsáno v dokumentu "Stručný návod - lékař, lékařka a provozovatel, provozovatelka zdravotnic.pdf" má nadpis "NÁVOD PRO PŘIHLÁŠENÍ DO POR-TÁLU PRO ZABEZPEČENÝ PŘÍSTUP". Je k dispozici na stránkách epreskripce.cz, ale pro jednoduchost jsem jej umístil také na stránku <u>www.pussa.cz/eccehomo-kestazeni</u> do části Dokumentace.

**CA certifikát:** také nazývaný jako elektronický podpis. Pro potřeby EcceHomo je vyžadován certifikát v souboru s příponou ".pfx" nebo ".p12". Jiná verze certifikátu není podporována. Stiskněte tlačítko "…" a vyberte soubor s certifikátem. Pro vaši informaci se zobrazí název souboru a cesta, odkud jste ho načetli. Samotný certifikát je uložen v programu EcceHomo a není nijak dostupný. Soubor s certifikátem v místě, odkud jste jej načetli již není potřeba.

Heslo CA certifikátu: zadejte heslo k certifikátu s elektronickým podpisem.

**SSL certifikát:** certifikát pro SSL komunikaci s CÚ SÚKLu si musíte vygenerovat na portálu SÚKLu. Jak na to je popsáno ve výše zmiňovaném dokumentu. V případě potíží se neváhejte obrátit na v něm uvedené telefonní číslo. Výsledkem je soubor s příponou ".pfx", který nahrajte do programu EcceHomo přes tlačítko "…". Soubor po nahrání již není v místě, odkud jste ho načetli potřeba. Pro jistotu si ho ale někde schovejte.

Heslo SSL certifikátu: zadejte heslo, které jste si zvolili při generování SSL certifikátu.

#### Režim eReceptu:

Na výběr máte tři možnosti:

- "**Provoz"** je běžný režim, kdy eRecepty posíláte na ostrý server CÚ SÚKLu. Tuto možnost zvolte, pokud chcete vystavovat eRecepty.
- **"Test"** slouží pro testování funkcionality eReceptu. Pro testovací prostředí nelze použít přístupy určené pro provozní prostředí. Pro většinu zařízení je tedy tento režim nepoužitelný.
- "Vypnuto" zvolte, pokud chcete celý modul eReceptu vypnout.

#### Naplnit z...

Výše uvedená nastavení platí jen pro daného uživatele. Nastavení musíte provést pro všechny uživatele samostatně. Pro zjednodušení práce v případě, že máte vše (nebo většinu) u všech uživatelů stejné je připraveno tlačítko **"Naplnit z…"**. Po stisknutí zadáte jméno uživatele, ze kterého chcete překopírovat nastavení eReceptu. Překopíruje se vše včetně certifikátů samotných.

## 13.4.3 Další nastavení

V číselníku Uživatelé:

- Každý uživatel musí být připojen ke konkrétnímu pracovišti
- Povinně musí být vyplněno telefonní číslo. Toto číslo se uvádí na receptu.

V číselníku IČZ:

• Musí být vytvořen seznam IČZ, které s programem pracují. Ve většině případů jde o jedno IČZ. Pro jistotu, IČZ je to končící třemi nulami.

V číselníku Pracoviště:

- Povinně musí být vyplněna odbornost.
- Povinně musí být naplněno IČZ (přebírá se z číselníku IČZ).
- Povinně musí být vyplněno IČP.

## 13.4.4 Karta pacienta a eRecept

- Povinné je Jméno, Příjmení, rodné číslo, číslo pojišťovny. To je asi jasné.
- Povinné je ale také datum narození, protože asi nejzákladnější ztotožnění pacienta v CÚ probíhá přes jméno, příjmení a datum narození.
- Je dobré mít vyplněno číslo občanského průkazu. Pokud se jedná o elektronicky čitelný doklad, pak ztotožnění probíhá pomocí tohoto čísla. Naneštěstí jej nemají všichni a ty nové se začnou vydávat v průběhu roku 2018.
- Ulice a číslo, Obec a PSČ. Jsou to další údaje, přes které se provádí dohledání pacienta při nejednoznačnosti jména, příjmení a data narození. Je dobré je mít v aktuálním stavu.
- Telefon a email pacienta. Nejsou povinná, ale pokud zapnete odeslání eReceptu (notifikace) na email či telefon pacienta, pak jeho uvedení povinné přirozeně je.
- Notifikace se zapíná označením za číslem telefonu či emailu. Pokud chcete vypnout obě notifikace, klikněte na tu aktuálně vyžadovanou a pak stiskněte klávesu Backspace (← nad klávesou Enter).
- Rodina. Přibyl tento údaj, který dovolí určit, že je lékař v rodinném vztahu s pacientem.
- Hmotnost. Nový údaj umožňující zadat aktuální váhu pacienta. Pro eRecept prozatím neúčinné.

### 13.4.5 Vystavení eReceptu

Pro vystavování receptů slouží záložka Recepty v kartě pacienta. Je jedno, použijete-li horní, nebo dolní záložku. Funkcionalita receptu (záložky Recept) je popsána v kapitole <u>"Záložka Recept</u>". Zde jsou vedeny pouze novinky týkající se eReceptu:

- Nelze míchat různé skupiny předepisovaných léčiv.
- Na receptu je nutné uvádět maximálně dva léky. Dříve toto omezení nebylo nutné, protože program prostě vytiskl potřebný počet receptů. Nyní ale každý recept musí být zaslán do CÚ SÚKLu samostatně a získat ID receptu a čárový kód.
- Bylo vyřazeno uložení receptu bez tisku.
- V záhlaví receptu je možno zvolit platnost receptu. Výchozí platnost je nastavena na 14 dnů.
- V záhlaví receptu je dále možné přes tlačítko "Další" zadat počet opakování u opakovacího receptu a také poznámku na recept (zprávu pro lékárnu).
- U každého léku je nutno zvolit typ úhrady. Jako výchozí je nastavena "Základní" úhrada.
- V případě zvýšené úhrady je také nutné vyplnit diagnózu.
- Nezapomeňte vyplnit pole D.S. (návod), které je také povinné.

Při stisku tlačítka se symbolem tiskárny v záhlaví receptu se recept nejdříve zkontroluje programem. Pokud se zdá být vše v pořádku, pak dojde k jeho odeslání na CÚ SÚKL. Zde mohou být zjištěny další chyby. V případě, že je i zde vše v pořádku, pak se do receptu vloží ID receptu a čárový kód. Dále se pokračuje jako dříve.

Pokud bylo receptu přiděleno ID receptu, pak se vytiskne recept s názvem "eRECEPT" a na dolní části receptu se vytiskne ID receptu spolu s čárovým kódem.

Pokud z jakéhokoliv důvodu nedošlo k přidělení ID receptu, pak se vytiskne standardní recept jako dřív.

Zdali se zobrazí náhled, nebo se recept rovnou tiskne záleží na nastavení uživatelských parametrů.

Recept se ještě před vytištěním uloží, jako dříve, do podzáložky "Archiv" vedle podzáložky "Předepsané" (Dříve tato záložka měla název "Recepty".

## 13.4.6 Rušení eReceptu

Všechny vystavené recepty se nachází v podzáložce "Archiv" vedle podzáložky "Předepsané". Dříve, pokud jste chtěli recept smazat, stačilo jen stisknout červený křížek za receptem.

Vlastně to tak funguje i nyní. Pokud má ale recept přiděleno ID od SÚKLu, pak program nejdříve odešle informaci o zrušení receptu do CÚ SÚKLu. Při odesílání je nutno vyplnit důvod rušení receptu. Předvyplněný důvod je "chybný recept". Můžete napsat vlastní důvod. Pokud zrušení receptu na straně CÚ dopadlo dobře, pak program zruší recept také ve své databázi.

## 13.4.7 Co plánujeme dále

V průběhu dalšího vývoje programu počítáme s následujícími úpravami:

- U léku nelze zadat parametr "Nezaměňovat". Bude doplněno co nejdříve.
- V eReceptu se nepromítne nové pole Hmotnost. Bude doplněno co nejdříve.
- Nelze zadat delegování preskripce. Bude doplněno co nejdříve.
- Magistraliter se předepisují na receptu samostatně. Ze zákona pro to není žádný důvod. Prozatím ponecháme tak.

- Umožnit do receptu přidat více léků s tím, že by se vytvořil potřebný počet receptů. Zatím je však v procesu odesílání mnoho neznámých a raději proto odesíláme recept pouze maximálně se dvěma léky tak, jak je stanoveno zákonem.
- Umožnit úpravu receptu včetně odeslání úpravy na CÚ SÚKLu. Prozatím je nutné chybný recept zrušit a vystavit nový.

Pochopitelně uvítáme jakékoliv připomínky, které povedou k pohodlnějšímu používání programu. Doufáme také, že odklad sankcí po celý rok 2018 dá dostatečný prostor všem zúčastněným stranám celý proces manipulace s eRecepty vyladit a doplnit i další funkcionalitu, která by dodala nějakou přidanou hodnotu i pro lékaře.